# Capture<br/>Leave

# **User Manual**

CaptureLeave.com

1300 South 4<sup>th</sup> Street

Suite 350

Louisville, KY 40208

Phone: (502) 653-8579

Email: support@captureleave.com

Twitter: <a href="http://twitter.com/CaptureLeave">http://twitter.com/CaptureLeave</a>

www.captureleave.com

# **Copyright Information**

#### Notices

Copyright © 2018 CaptureLeave.com

All Rights Reserved

This publication is protected by copyright and all rights reserved. No part of it may be reproduced or transmitted by any means or in any form without prior consent in writing from CaptureLeave.com. You may make a copy or reproduce any part of this manual for your own personal use. Making copies for any other purpose is a violation of U.S. Copyright law.

# Table of Contents

| Introduction                     | 1          |
|----------------------------------|------------|
| Registering Your Account         | 2          |
| Logging into the System          | 3          |
| Settings                         | 5          |
| Organization                     | 5          |
| Groups                           | 8          |
| Manager Level Employees          | 9          |
| Manager Leave Approval           | 9          |
| Importing Employees              | . 10       |
| Custom Labels                    | . 11<br>12 |
|                                  | 13         |
| Processing Leave Requests        | 13         |
| Accessing various Leave Types    | 14         |
| Accessing Quick Calendar – Days  | 15         |
| Leave Requests                   | 16         |
| Accessing Leave Requests         | 16         |
| Filtering Leave Requests         | 16         |
| Reports                          | 18         |
| Company Leave Report             | 18         |
| Group Leave Report               | 22         |
| Employees Leave Report           | 22         |
| Employees Hours off Report       | 23         |
| Employee Details                 | 23         |
| Employee Leave Report Download   | 25         |
| Employee Pending Request Alert   | 25         |
| View Logs                        | 26         |
| Employees                        | 27         |
| All Employees Listing            | 27         |
| Add Employee                     | 27         |
| Edit Employee                    | 28         |
| Delete Employee                  | 28         |
| Manual Leave                     | 29         |
| Group Listing                    | 29         |
| Add Group                        | 31         |
| User/Employee Account            | 31         |
| Account Access Email             | 31         |
| Employee/User Dashboard          | 32         |
| Employee/User Leave Request Form | 33         |
| Add to Calendar                  | 34         |
| Document Management System (DMS) | 36         |
| Document Categories:             | . 36       |
| Add Documents                    | . 36       |

| Messages                    | 37 |
|-----------------------------|----|
| New Message                 |    |
| Employee/Dashboard Calendar |    |
| Support                     | 39 |

## Introduction

Welcome to Capture<u>Leave</u>! Capture<u>Leave</u> is a complete, scalable and smart leave management and vacation tracking system. With Capture<u>Leave</u>, you can easily handle all aspects of your leave and absences and also effectively track your organization's vacation planning. Capture<u>Leave</u> is a solid and reliable web-based service with a simple self-service model to suit any business operation.

From our super simple registration, to accessing your account Dashboard, Capture<u>Leave</u> provides a secure and encrypted environment for you to manage all your leave and vacation tracking needs. When you first login, you will be presented with an intuitive interface for setting up your organization specific parameters.

The purpose of this document is to provide you with complete, detailed instructions on setting up and working with your Capture<u>Leave</u> account so that you can make the most of the application's powerful functionality.

## **Registering Your Account**

Access to Capture<u>Leave</u> requires that you register for an account with us by visiting <u>https://captureleave.com/</u> and filling out the **Registration** form, illustrated below, that is located at the [Register Free] or [Create an account] links. Follow the steps below to successfully complete the **Registration** form.

| Get started creating your new ac<br>Registration takes less than | ccount – it's free.<br>2 minutes. |
|------------------------------------------------------------------|-----------------------------------|
| First Name                                                       |                                   |
|                                                                  | 4                                 |
| Last Name                                                        |                                   |
|                                                                  | A                                 |
| Your Email *                                                     |                                   |
|                                                                  | 2                                 |
| Your Password *                                                  |                                   |
|                                                                  | a,                                |
| Your Organization *                                              |                                   |
|                                                                  | đ                                 |
| By clicking <b>Sign up</b> you agree to the Terms of Servi       | ice and Privacy Policy.           |
| I'm not a robot                                                  |                                   |

#### On the Registration form page:

6. Click

- 1. Enter your Email Address in the **Your Email** text field. **This is a required entry**.
- Enter a password that you would like to use when accessing the system in the Password text field. This is a required entry.
- Enter your Organization in the Your Organization text field. This is a required entry.
- 4. Enter your First Name in the First Name text field. This is a required entry.
- 5. Enter your Last Name in the Last Name text field. This is a required entry.

Create Your Free Account

to submit your Registration form.

## Logging into the System

Upon successful completion of the **Registration** form, you will need to confirm your registration in order to gain access to the Capture<u>Leave</u> system. Check your email for further instructions on how to confirm your account.

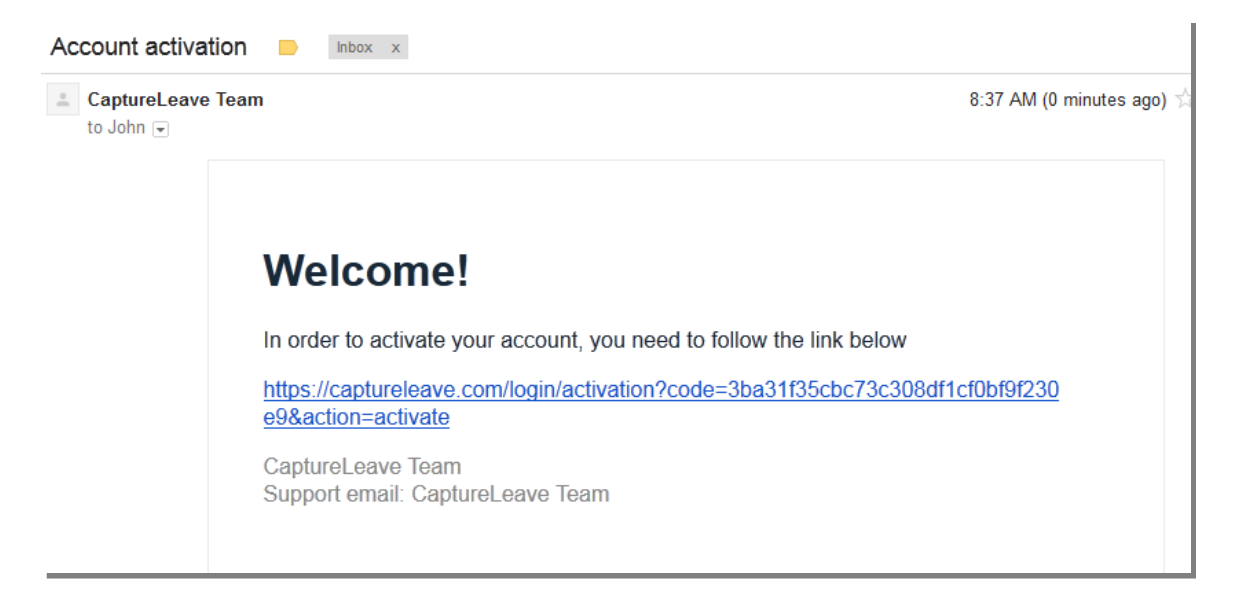

Once you confirm your account by clicking on the link provided in your email, you will automatically be logged into Capture<u>Leave</u>.

| SIG             | IN IN            |  |
|-----------------|------------------|--|
| Email address * |                  |  |
|                 | 2                |  |
| Password *      | Forgot Password? |  |
|                 | a <sub>q</sub>   |  |
| C Remember me   |                  |  |
|                 | SIGN IN          |  |
| Don't have an   | account? Sign Up |  |
| /               |                  |  |
|                 |                  |  |
|                 |                  |  |
|                 |                  |  |

Subsequent logins can be done from the home or login page of Capture<u>Leave</u>.

Follow the steps below to successfully log in to CaptureLeave.

| Your email addres | SS *             |
|-------------------|------------------|
|                   |                  |
| Your password *   |                  |
|                   |                  |
| LOG               | OIN HERE         |
|                   | Forgot Password? |
|                   | Forgot Password  |

- Enter the Email Address that you used when completing the Registration form in the Email text field.
- Enter the Password that you chose when completing the **Registration** form in the **Passwor**d text field.
- Click the [Login] button to login to Capture<u>Leave</u>.

When you first log into Capture<u>Leave</u>, you will be taken to your **Settings** tab.

| First Namo :<br>Last Namo :<br>Employee Email : | Jenny<br>Albort<br>telania+ika@gmail.com<br>Edit 17 |      | Your current Pricing Plan is Orange 15 - \$25/month<br>Employees: 11 / 15 |   |
|-------------------------------------------------|-----------------------------------------------------|------|---------------------------------------------------------------------------|---|
| Change Pricing Plan<br>Billing Address:         |                                                     |      |                                                                           | _ |
| Pay by *<br>Crodit Card                         |                                                     |      |                                                                           | Ŧ |
| Pricing Plan *<br>Orange 15 - \$25/month        | -                                                   |      | Billing Cycle • Every Month                                               | Ŧ |
| Billing Email *<br>don+iko@totaniamail.com      |                                                     |      |                                                                           |   |
| Addross * 1300 South 4th Street Suite 354       | ç V                                                 |      | City * Louisville                                                         | Ŷ |
| State •<br>Kentucky                             | Ŷ                                                   |      | Zip *<br>40208                                                            | Ŧ |
| Country *<br>United States                      | <b>~</b>                                            |      |                                                                           |   |
| Currently added card is : XXXXX                 | 000000000 Change Card 🕼 Remove Card                 | 4 68 | SAVE CANCEL                                                               |   |

From your **Settings** tab, you can edit your **Account**, **Organization**, **Groups** and even **Import** your users (employees) or create **Custom Labels**.

Your Capture<u>Leave</u> account also shows tabs for [**Dashboard**], [**Reports**] and [**Employees**] as well as a dropdown menu for your profile.

## Settings

#### Organization

Selecting **Organization** on the '**Settings'** menu displays the **Organization** screen, illustrated below, where your Organization's details including Name, Default number of Days Off, Date Format, Allow Hourly Requests, Carry Forward Unused Days, Accrual and Accrual Method and Legal Holidays is shown and stored.

#### Capture<u>Leave</u> User's Manual

| ount   | Organization      | Groups   | Import | Custom Labeis | Invoices |  |
|--------|-------------------|----------|--------|---------------|----------|--|
| Orgar  | hization          |          |        |               |          |  |
| You    | r Organization No | me :     |        | Ike, LLC.     |          |  |
| Defe   | ault Days Off :   |          |        | 0             |          |  |
| Date   | e Format :        |          |        | mm-dd-yyyy    |          |  |
| Allow  | w Hourly Request  | s :      |        | Yes           |          |  |
| Car    | ry Forward Unuse  | d Days : |        | Yes           |          |  |
| Dail   | y Working Hours : |          |        | 8             |          |  |
| Acc    | rual :            |          |        | Active        |          |  |
| Acc    | rual Limit :      |          |        | 0             |          |  |
| Acc    | rual Method :     |          |        | Daily         |          |  |
| Sot Le | əgal Holidays     |          |        |               | Edit 🕼   |  |
|        |                   |          |        |               |          |  |

- 1. Click [Edit] to change the current Name, Default Days Off or Date.
- 2. Most organizations will probably set their Default Days Off to 14 days and US based organizations will set the Date Format to mm-dd-yyyy (month, day, and year) format.

| Organization              |         |   |                    | O Back                                           |
|---------------------------|---------|---|--------------------|--------------------------------------------------|
| Your Organization Name *  |         |   | Default Days Off * |                                                  |
| Santa                     |         | ÷ | 4                  | <u></u>                                          |
| Carry Forward Unused Days |         |   | Date Format        | Allow Hourly Requests                            |
| Yes                       |         | - | mm-dd-yyyy 🛗       | This option cannot be deactivated in the future! |
|                           | Accrual |   | Accrual Method     |                                                  |
|                           |         |   | Select             | •                                                |
|                           |         |   |                    | SAVE CANCEL                                      |
|                           |         |   |                    |                                                  |

- The Carry Forward Unused Days, enables the CaptureLeave system to store and accumulate unused vacation days from year to year. Simply select Yes or No to set the right option for your organization.
- 4. Check the box next to [Allow Hourly Requests] if you want your employees to request leaves in hourly and or day or multi-day time formats. Please remember, once activated, this feature cannot be deactivated in the future.
  - If you check the [Allow Hourly Requests] option, you will need to set the default number of daily work hours in your organization. Most

| our Organization Name *  |         |   | Default Days Off * |                                                    |
|--------------------------|---------|---|--------------------|----------------------------------------------------|
| Santa                    |         | 4 | 4                  | <b>m</b>                                           |
| arry Forward Unused Days |         |   | Date Format        | Allow Hourly Requests                              |
| Yes                      |         | - | mm-dd-yyyy 🛍       |                                                    |
|                          |         |   |                    | * This option cannot be deactivated in the future! |
|                          |         |   |                    | Daily Working Hours *                              |
|                          |         |   |                    | 8                                                  |
|                          | Accrual |   | Accrual Method     |                                                    |
|                          |         |   | Select             | -                                                  |

organizations have eight (8) working hours in a typical work day.

- 5. \*\*New. You can now use Accruals to enable your employees to earn their accrued vacation days. Set the Accrual Method that is suitable for your organization. You can also set user or group level accrual methods. You can choose any of these options Daily, Twice a month, Every two weeks, First of the month, Once a month and Yearly.
- 6. Click [Save] to save your Organization settings.
- Click [Set Legal Holidays] to add your annual list of legal holidays. Next, click [Add Holidays] to save your list of Annual Holidays. You can always go back and change or edit this holidays' list.

|                                                                                                    | Search Q                 |   |       |    |      |       |       |    |    |    |    |      |         |      |       |     | r     | ž    | 1     | •    | Jeni     | ny Albert ~ |
|----------------------------------------------------------------------------------------------------|--------------------------|---|-------|----|------|-------|-------|----|----|----|----|------|---------|------|-------|-----|-------|------|-------|------|----------|-------------|
|                                                                                                    | Annual Holidays          |   |       |    |      |       |       |    |    |    |    |      |         |      |       |     |       |      |       |      | 0        | Back        |
| No.                                                                                                    | Import                   |   | <     |    |      |       |       |    |    |    |    | 2    | 018     |      |       |     |       |      |       |      | 3        | >           |
| Jenny Albert                                                                                                    | US 2018 Federal Holidays | - |       |    |      |       |       |    |    |    |    |      |         |      |       |     |       |      |       |      |          |             |
|                                                                                                    | Description              |   |       | t  | 0000 | mbe   | r 20) | 8  |    |    | 6  | Janu | ary 2   | 019  |       |     |       | Febr | uary  | 2019 | <u>k</u> |             |
| and the second second second                                                                                     | Description              |   | MO    | TU | WE   | тн    | FR    | SA | su | мо | TU | WE   | TH      | FR 1 | ia si | мо  | TU    | WE   | TH    | 18   | \$A      | su          |
| 2 DASHBOARD                                                                                                    | US 2018 Federal Holidays |   |       |    |      |       |       | 1  | 2  |    | 1  | 2    | 3       | 4    | 5 0   |     |       |      |       | 1    | 2        | 3           |
|                                                                                                    |                          |   | 3     | 4  | 5    | 6     | 7     | 8  | 9  | 7  | 8  | 9    | 10      | 11 1 | 12 12 | 4   | 5     | 8    | 7     | 8    | 9        | 10          |
| I LEAVE REQUESTS                                                                                                 | 12-25-2018               |   | 10    | 18 | 12   | 13    | 14    | 15 | 10 | 14 | 15 | 18   | 24      | 18 1 | 19 20 | 18  | 12    | 13   | 14    | 15   | 18       | 24          |
|                                                                                                    | 11-22-2018               |   | 24    |    | 26   | 27    | 28    | 29 | 30 | 28 | 29 | 30   | 31      |      |       | 25  | 26    | 27   | 28    |      |          |             |
|                                                                                                    | 11-12-2018               |   | 31    |    |      |       |       |    |    |    |    |      |         |      |       |     |       |      |       |      |          |             |
|                                                                                                    | 10-08-2018               |   |       |    | Ma   | reb 2 | 010   |    |    |    |    | År   | ril 201 | á    |       |     |       |      | my 21 | nio  |          |             |
| EMPLOYEES                                                                                                    | 09-03-2018               |   |       |    |      |       |       |    |    |    |    | - AP |         |      |       |     |       |      |       |      |          |             |
| and the second second second second second second second second second second second second second second second | 06-04-2018               |   | NeU I | 10 | m    | in    |       | -  | -  | -  | 10 | we . | in .    |      |       | Neu | 10    | Sec. | - 10  | -    | an .     | 50          |
| SETTINGS                                                                                                    | 05-29-2019               |   | 4     | 5  | 6    | 7     | 8     | 9  | 10 | 8  | 9  | 3    | 9       | 12 1 | 13 14 | 0   | 7     | 8    | 0     | 10   | 4<br>11  | 12          |
|                                                                                                    | 05-28-2018               |   | 11    | 12 | 13   | 14    | 15    | 16 | 17 | 15 | 16 | 17   | 18      | 10 2 | 20 2  | 13  | 14    | 15   | 16    | 17   | 18       | 10          |
| - DOOLINITATO                                                                                                    | 02-19-2018               |   | 18    | 10 | 20   | 21    | 22    | 23 | 24 | 22 | 23 | 24   | 25      | 26 2 | 27 21 | 20  | 21    | 22   | 23    | 24   | 25       | 20          |
| DOCUMENTS                                                                                                    | 01-15-2018               |   | 25    | 26 | 27   | 28    | 29    | 30 | 31 | 29 | 30 |      |         |      |       | 27  | 28    | 29   | 30    | 31   |          |             |
|                                                                                                    | 01-01-2018               |   |       |    |      |       |       |    |    |    |    |      |         |      |       |     |       |      |       |      |          |             |
| MESSAGES                                                                                                    |                          |   |       |    |      | ne 20 | 119   |    |    |    |    | -00  | ly 201  | a .  |       |     |       | ALK  | aust. | enc  |          |             |
| All Rights Reserved.                                                                                             | Save Cancel              |   |       |    | -    | -     |       |    |    |    |    |      | -       |      |       |     | - 100 | -    |       |      |          | -           |
| © Copyright 2018 CaptureLeave.com<br>All Rights Reserved.                                                        | Save Cancel              |   | мо    | τυ | WE   | TH    | FR    | SA | su | мо | τu | WE   | тн      | FR 1 | LA SL | мо  | τυ    | WE   | тн    | FR.  | SA       | \$1,        |

• Alternatively, you can import the system generated Annual Holidays' list.

8. To get back to your Settings' tab, click the **G** Back button.

#### Groups

Click the '**Groups**' link to access your listing of Groups within your organization.

Groups enable you to more easily organize your business or organization into sub categories for management purposes.

| Acco | unt   | Organization | Groups    | Import | Custom Labels |         |                |        |          |
|------|-------|--------------|-----------|--------|---------------|---------|----------------|--------|----------|
| G    |       | DS           |           |        |               |         |                |        |          |
|      | Add g | roup +       |           |        |               |         |                |        |          |
|      | #     | Name         | Employees |        | Days Off      | Accrual | Accrual Method |        |          |
|      | 1     | Braves       | 2         |        |               | Active  | Daily          | Edit 🕜 | Delete × |
|      |       |              |           |        |               |         |                |        |          |
|      |       |              |           |        |               |         |                |        |          |

Use the steps below to successfully create Groups within CaptureLeave.

- 1. Click [Add group] to enter a name for the new Group. This is a required entry.
- 2. You may enter a set Default Days Off limit for this new group.
- 3. Click [Save] to save this new group.

| dd a Gro  | oup               |               |                  | G Bac    |
|-----------|-------------------|---------------|------------------|----------|
| Group de  | tails             |               |                  |          |
| Group Na  | me *              |               | Default Days Off |          |
| Senior Mo | anagers           | å             | 21               | <b>m</b> |
| Accrual   | Accrual Method    | Accrual Limit |                  |          |
|           | Twice a month 🛛 💌 | 21 @          | SAVE CANCEL      |          |

 You can continue creating new additional groups or delete/edit an existing group.

| # N | Name            | Employees | Days Off | Accrual | Accrual Method |        |          |
|-----|-----------------|-----------|----------|---------|----------------|--------|----------|
| 1 B | Braves          | 2         |          | Active  | Daily          | Edit 🧭 | Delete × |
| 2 S | Senior Managers | 0         | 21       | Active  | Twice a month  | Edit 🕜 | Delete 🗙 |

#### Manager Level Employees

If you want to set up Manager level employees who can approve leave requests from their teams, first add the employee you want to "promote" to manager into the specific group you want them to manage.

You can then click on the Make Manager link to upgrade them to a manager that specific group. You can have more than one manager per group.

| Employees in Senior Managers O Back |                      |                               |                 |                  |        |               |                     | G Back    |
|-------------------------------------|----------------------|-------------------------------|-----------------|------------------|--------|---------------|---------------------|-----------|
| Add emp                             | ployees to Senior Me | anagers +                     |                 |                  | 1      | Senior Manage | rs Customer Service | Add group |
|                                     |                      |                               |                 |                  |        |               |                     |           |
| IIA 🗐                               | Name                 | Email                         | Group           | Days Off         | Method | Group Method  | Group Manager       | Accrual   |
| . 1                                 | Jack Finn            | saleskeymail@gmail.com        | Senior Managers | 12 days 5.44 hrs | Daily  | Daily         | Remove              | ~         |
| 2                                   | John Manager         | telania+accrualm@gmail.com    | Senior Managers | 16 days          | Daily  | Daily         | Remove              | ~         |
| 3                                   | Mary Beth            | don+olu@telaniamail.com       | Senior Managers | 14 days          |        | Daily         | Make Manager        | ~         |
| - 4                                 | Peter Gray           | don+peter3121@telaniamail.com | Senior Managers | 16 days          | Yearly | Daily         | Make Manager        | ~         |
| Remove                              | Remove from group x  |                               |                 |                  |        |               |                     |           |

To remove an employee from a manager status in a group, click the Remove link.

#### Manager Leave Approval

When a member of a group requests leave, the manager(s) of that group will receive an email alert of the pending leave request.

Once logged in, the manager will see a menu item [Leave Requests]. Click on the Leave Request tab to view their pending leave requests from members of the group they manage:

| ♦ Capture Leave                                           |                                                                                                    | John Manager ~                      |
|-----------------------------------------------------------|----------------------------------------------------------------------------------------------------|-------------------------------------|
|                                                           | Requests - All                                                                                                    | G Back                              |
| John Manager                                              | 10ay 5 Hours 31 Minutes ago Groove Marley requested 2 Hours                                                                                                    | Approved<br>😣                       |
| DASHBOARD                                                 | on 12-18-2018<br>Groove Marley requested 1 Days Off                                                                                                    | ays Off : <b>108.64</b> Hours left) |
| LEAVE REQUESTS                                            | Paid Days                                                                                                    |                                     |
|                                                           | Action : Information                                                                                                    |                                     |
| REQUEST                                                   | Approve Construction of the Approve Approve Ap |                                     |
|                                                           |                                                                                                    |                                     |
| MESSAGES                                                  |                                                                                                    | *                                   |
| © Copyright 2018 CaptureLeave.com<br>All Rights Reserved. | Toay 5 Hours 37 Minutes ago     Groove Marley requested 2 Days Off                                                                                                    | Not Granted                         |

Once processed, the system administrators will receive a confirmation email about this processed leave request.

Managers also have access to Reports for the group they manage. They can see daily reports for leave use as well as date range leave requests search. Note that Managers only see leave from members of the group they manage.

#### **Importing Employees**

You can easily import your employee list into Capture<u>Leave</u>. Click on the [Import] tab under your Settings area.

| Import |       |
|--------|-------|
|        | Impor |

NOTE: Make sure your Excel file has the following fields: First Name, Last Name, Email

and Days Off. See an example below.

| First Name | Last Name | Email                   | Days Off |
|------------|-----------|-------------------------|----------|
| John       | Samson    | samson@captureleave.com | 7        |
| George     | Forest    | forest@captureleave.com | 14       |
| Osborne    | Jones     | Jones@captureleave.com  |          |

You can import directly into an existing group or import into your main account list.

Click [Import] to complete your import process.

**Please note** that the import can override your default group days off settings. So even though the New Hires group into which we imported the above list is set to 7 days off, we manually overrode that by setting George Forest's Days Off to 14 days.

## **Custom Labels**

To create your own special leave types, click the [Custom Labels] tab. You can create as many custom leave labels as you like.

#### Capture<u>Leave</u> User's Manual

| Custom Labels       |     |   |        |          |
|---------------------|-----|---|--------|----------|
| Community Service   | Yes |   | Edit 🧭 | Delete × |
| FMLA                | Yes |   | Edit 🧭 | Delete × |
| РТО                 | Yes |   | Edit 🧭 | Delete × |
| Charity Run         | No  | - | Edit 🧭 | Delete × |
| Paternity Leave     | No  |   | Edit 🧭 | Delete × |
| Contractor Time off | Yes | - | Edit 🧭 | Delete × |
|                     |     |   |        |          |

• Add a Custom Label name i.e. 'FMLA Leave' or 'Unpaid Personal Leave'

| lame *     |   |         |   |
|------------|---|---------|---|
| FLMA Leave |   |         |   |
| Paid       |   | Color   |   |
| Yes        | - | #e91b1b | Ø |

- Select Yes/No depending on if you want to make this custom label a paid or unpaid leave type.
- Click on the color box and use the color picker to select a special custom color for your new label.
- Click [Save] to add your new custom label.
- You can always edit an existing label or delete it all together.

## The Capture<u>Leave</u> Administrator Dashboard

Clicking on the **Dashboard** link in your Capture<u>Leave</u> account displays the **Dashboard** The **Dashboard** itself displays a quick overview of your account. It displays the **Days Off chart**, **Recent Leaves requests**, **Days Off types legend**, as well as a **4-month Quick Calendar** showing leave requests in a snapshot view. Your Dashboard also displays any **Custom Labels** you have. Simply click on the leave label to get details. You can also click on any colored calendar date to get the leaves off details for that particular day.

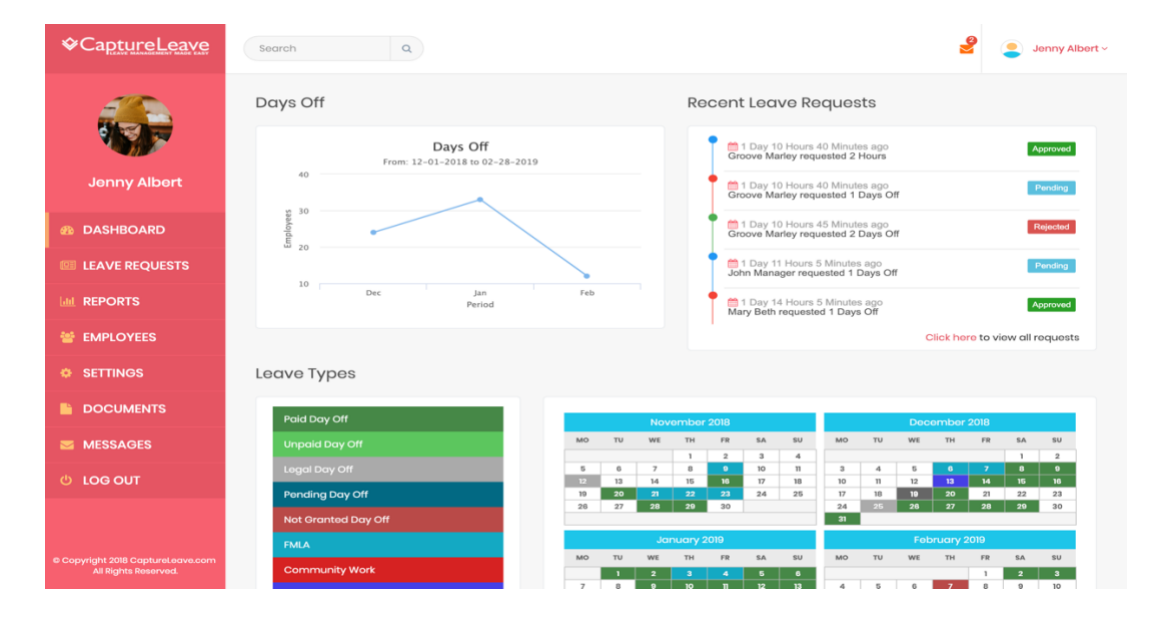

## **Processing Leave Requests**

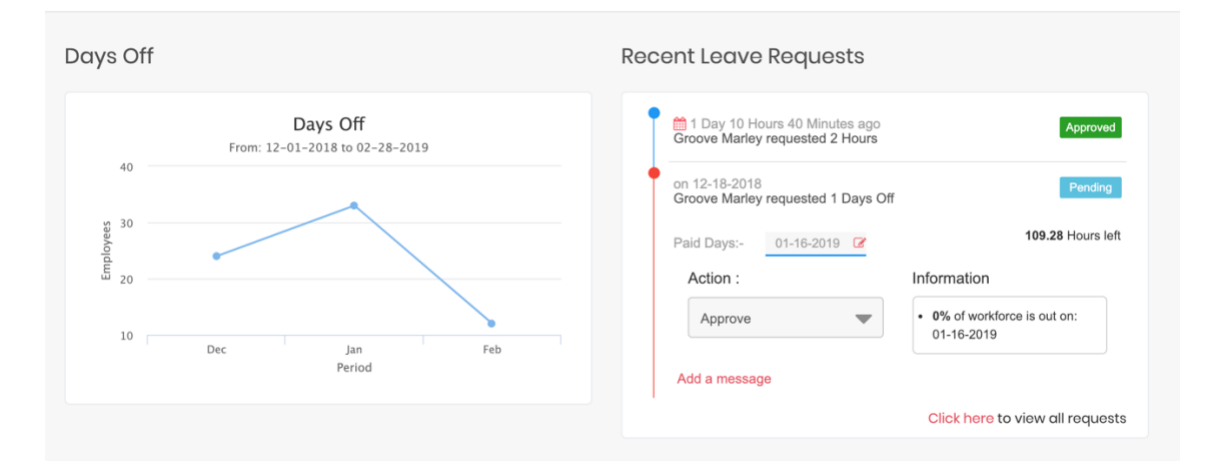

#### Recent Leave Requests

| ,                              | request                                             | ted 2 | Hours | 5    |      |                 |         |                   |
|--------------------------------|-----------------------------------------------------|-------|-------|------|------|-----------------|---------|-------------------|
| on 12-18-2018<br>Groove Marley | on 12-18-2018<br>Groove Marley requested 1 Days Off |       |       |      |      |                 | Pending |                   |
| 01-16-2019 🕼                   |                                                     |       |       |      |      | 109.28 Hours le |         |                   |
| Paid Days:-                    | 1                                                   |       |       |      |      |                 |         |                   |
| Action :                       | 0                                                   |       | Dece  | mber | 2018 |                 | 0       |                   |
| Approve                        | Su                                                  | Мо    | Tu    | We   | Th   | Fr              | Sa      | rce is out on:    |
|                                | 1.1                                                 |       |       |      |      |                 | 1       |                   |
|                                | 2                                                   | 3     | 4     | 5    | 6    | 7               | 8       | o view all reques |
|                                | 9                                                   | 10    | 11    | 12   | 13   | 14              | 15      |                   |
|                                | 16                                                  | 17    | 18    | 19   | 20   | 21              | 22      |                   |
|                                | 23                                                  | 24    | 25    | 26   | 27   | 28              | 29      |                   |
|                                | 30                                                  | 31    |       |      |      |                 |         |                   |

If you have a Pending Request, you can click on the Pending button to approve or reject the Pending Request. If you need to edit the submitted leave request, click the pencil icon 01-16-2019 and use the calendar to select the new more suitable date. CaptureLeave provides you information on leave utilization for specific dates i.e.

**9%** of workforce is out on: 01–24–2019. This is to help you make better decisions regarding your pending approvals. You may choose to [**Add a message**] to the approval or rejection action. This message is then emailed to the user in question.

Pending Day Off

You can also click on the

label to see all pending leave requests.

## **Accessing Various Leave Types**

CaptureLeave uses a color-coded system to enable you easily differentiate between different types of leave request. Simply click on the particular type of leave request or details in your Dashboard to get additional information on it.

| Paid Day Off        |
|---------------------|
| Unpaid Day Off      |
| Legal Day Off       |
| Pending Day Off     |
| Not Granted Day Off |
| Community Service   |
| FMLA                |
| РТО                 |
| Charity Run         |
| Paternity Leave     |
| Contractor Time off |

For example, clicking on [FMLA] will display all employees who have requested [FMLA] leave. You can click on the **employee's** name to see additional details about the leave request.

| juests - Custom - FMLA                                               | G E           |
|----------------------------------------------------------------------|---------------|
| 1 Day 20 Hours 58 Minutes ago<br>Adele Sawyerr requested 2 Days Off  | Approved 😔    |
| 1 Day 21 Hours ago<br>Nika Ta requested 1 Days Off                   | Approved<br>* |
| 2 Weeks 15 Days 14 Hours ago<br>Peter Gray requested 1 Days Off      | Approved<br>* |
| 2 Weeks 15 Days 14 Hours ago<br>Alexis Smart requested 1 Days Off    | Approved 😵    |
| 🛗 2019 Years 7 Months 6 Days ago<br>Santa Clara requested 1 Days Off | Approved 😵    |

## Accessing Quick Calendar – Days

The 4-month calendar shown on the dashboard enables you to quickly click on a particular day to see who is out and who is in. Firstly, the days off are individually color coded so you have an idea of the type of leave request that was taken.

For example, we clicked on December 28th, we got this detail page:

| Company   | 12-28-2018 :              | Employees On Vacation        |          |
|-----------|---------------------------|------------------------------|----------|
|           | Switch view: 🜖 🛄          | Sue Josephine on 12-28-2018  | Paid     |
|           |                           | Mary Beth on 12-28-2018      | Paid     |
|           |                           | Jane Peters on 12-28-2018    | Paid     |
|           |                           | Seth Amble on 12-28-2018     | Paid     |
| 63.6 %    | 4 Employee(s) on Vacation | Employees At Work            |          |
|           |                           | Reid Craft on 12-28-2018     |          |
|           |                           | Peter Gray on 12-28-2018     |          |
|           |                           | Julie Birdlove on 12-28-2018 |          |
|           |                           | John Manager on 12-28-2018   |          |
| Now (96%) | 6                         | Jenny Albert on 12-28-2018   | and more |
|           |                           |                              |          |

Please note that we only display the first 5 employees at work and not the entire list of employees at work.

## **Leave Requests**

## **Accessing Leave Requests**

Click on the LEAVE REQUESTS tab to get access to all your leave requests. This is a comprehensive Leave Requests page which shows all leaves requested, processed, denied. You can use the various filtering and search options to get additional details from this page. For example, you can use filtering dropdown option to get different types of leaves.

## **Filtering Leave Requests**

| Requests -                                                               | All                                                 |  |  |
|--------------------------------------------------------------------------|-----------------------------------------------------|--|--|
| <ul> <li>All</li> <li>Paid</li> <li>Pending</li> <li>Rejected</li> </ul> |                                                     |  |  |
| Unpaid<br><b>2 Days</b><br>Jane Peter                                    | 4 Hours 5 Minutes ago<br>rs requested 1 Days Off    |  |  |
| • 6 Days<br>Peter Gray                                                   | 15 Hours 13 Minutes ago<br>requested 2 Days Off     |  |  |
| • 6 Days<br>Julie Birdla                                                 | 15 Hours 16 Minutes ago<br>ove requested 2 Days Off |  |  |

You can also use the useful search box to get leave details from employees in your account:

| peter Q                                                          |  |
|------------------------------------------------------------------|--|
| Search                                                           |  |
| Search Result for : peter                                        |  |
| Total record found : 7                                           |  |
| Employee : Jane Peters                                           |  |
| Employee : Peter Gray                                            |  |
| Request : Request from Jane Peters on 2018-04-03 19:42:34 : Paid |  |
| Request : Request from Peter Gray on 2018-03-30 08:34:48 : Paid  |  |

To export your Requested Leaves report, click the Export to XLS button on the bottom right corner of your page:

| 3 Weeks 24 Days 17 Hours ago     Reid Craft requested 1 Days Off | Approved 😣                                 |
|------------------------------------------------------------------|--------------------------------------------|
| 3 Weeks 24 Days 23 Hours ago     Reid Craft requested 2 Days Off | Pending (Days Off : <b>207</b> Hours left) |
| 3 Weeks 24 Days 23 Hours ago     Reid Craft requested 1 Days Off | Approved 😣                                 |
| 3 Weeks 24 Days 23 Hours ago     Reid Craft requested 2 Days Off | Approved<br>😣                              |
| 1 2                                                              | Export to XLS 🕅                            |

## Reports

| 22.5 %                                                                                                    | Switch view: 0 🦼                                                                                                    | A<br>HOW 1                                                                                                    | QUICK GUID                                                                                                    | e<br>ORTS                                                                                                    |
|----------------------------------------------------------------------------------------------------|----------------------------------------------------------------------------------------------------|----------------------------------------------------------------------------------------------------|----------------------------------------------------------------------------------------------------|----------------------------------------------------------------------------------------------------|
| 77.5 %                                                                                                    | 1048/7 Paid Hours left<br>304 Paid Hours taken                                                                                                    | D051                                                                                                    |                                                                                                    | an 🗢 🙁                                                                                                    |
| tow (46%)<br>Search By Date Range                                                                                                    |                                                                                                    | Employees                                                                                                    | Groups                                                                                                    | Requests                                                                                                    |
| Start date                                                                                                    | End date                                                                                                    | Search                                                                                                    |                                                                                                    |                                                                                                    |
| January 2018                                                                                                    | February 2018 Mc                                                                                                    | rch 2018 Apri                                                                                                    | 1 2018                                                                                                    | May 2018                                                                                                    |
| MO         IU         WE         FH         FR         SA         SU           1         2         3         4         5         6         7           8         0         10         11         12         13         14           15         16         17         18         19         20         21           22         23         24         25         26         27         26 | MO         IO         WE         IH         PK         SA         SU         MO         TU         WE           1         2         3         4         5         6         7         8         9         10         10         12         13         14         15         10         10         11         12         13         14           10         20         21         22         23         24         25         10         20         21         22         23         24         25         10         20         21         22         23         24         25         10         20         21         22         23         24         25         10         20         21         22         23         24         25         10         20         21         23         24         25         10         20         21         23         24         25         10         20         21         23         24         25         10         20         21         21         21         21         21         21         21         21         21         21         21         21         21         21 | Image: Image: | Image: Press and sector         SU         MO TI           1         1         1           5         6         7         6           12         13         14         15           10         20         21         22         21 | U         WE         IM         PK         SA         SU           1         2         3         4         5         6           9         10         11         12         13           5         16         17         18         19         20           2         23         24         25         26         27 |

Click on [Reports] to access the Reports area in CaptureLeave.

Reports are divided into three sections:

- 1. Company Leave Report
- 2. Groups Leave Report
- 3. Employees Leave Report

### **Company Leave Report**

The Company Leave Report gives you a quick visual in pie chart, graph and calendar format of how your organization's leaves of absence or vacation tracking is shaping out.

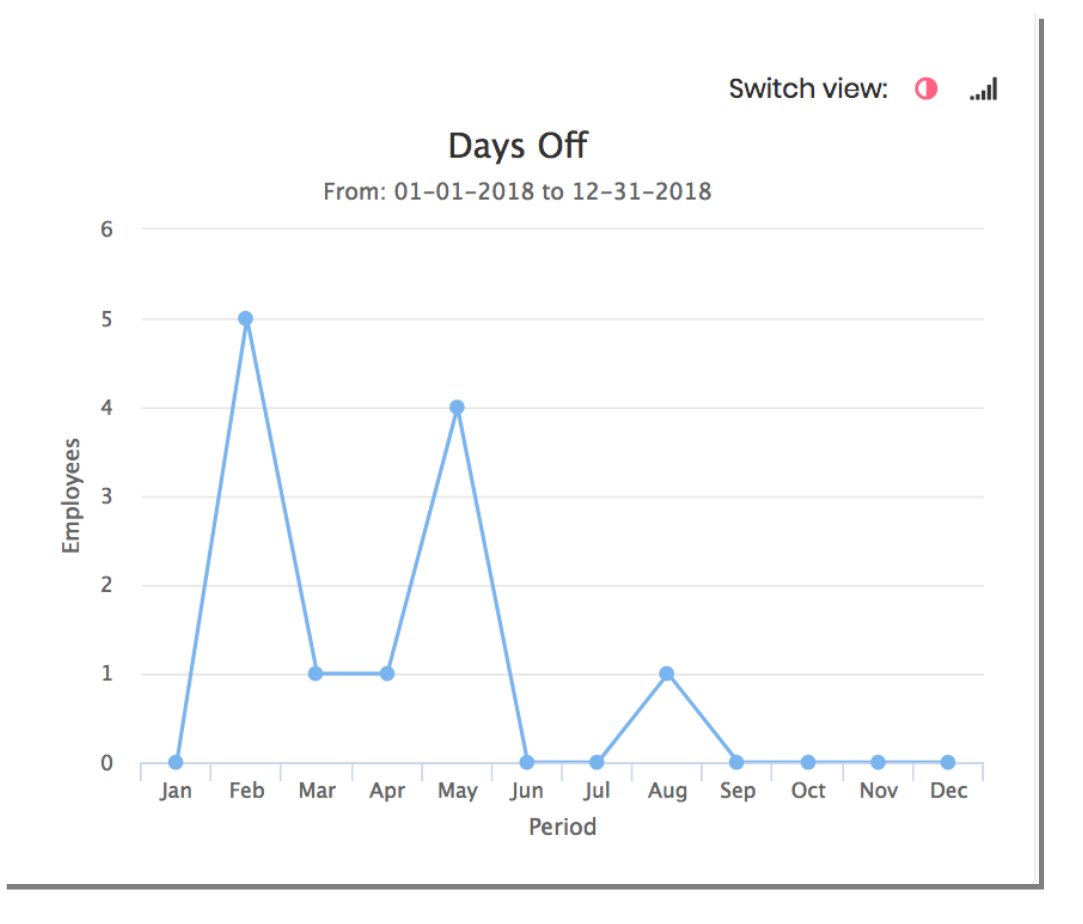

Click on the chart icon to see your Company Leave Report in the chart format

To see the details on Paid Days Off or Paid Hours Off actually taken or left, mouse over

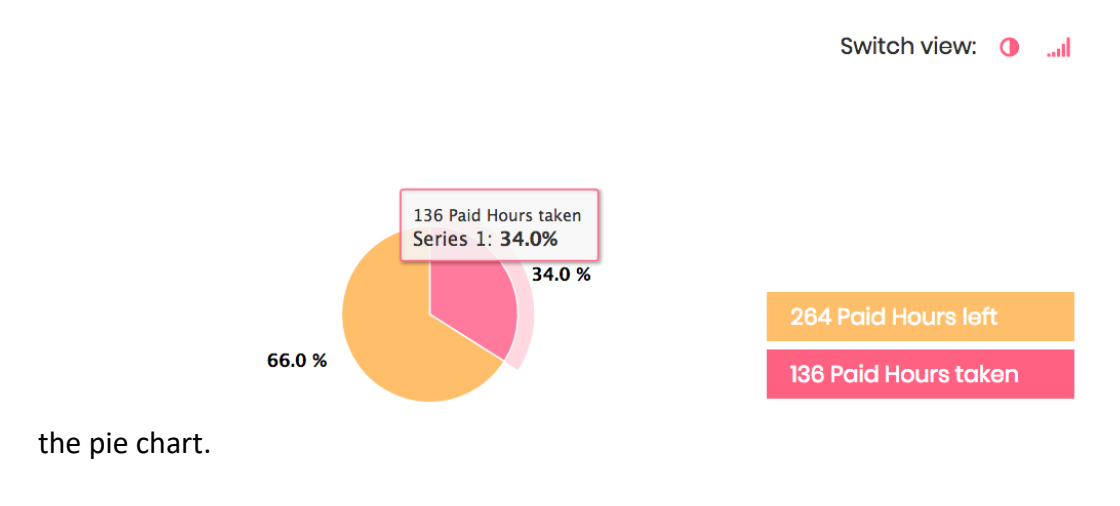

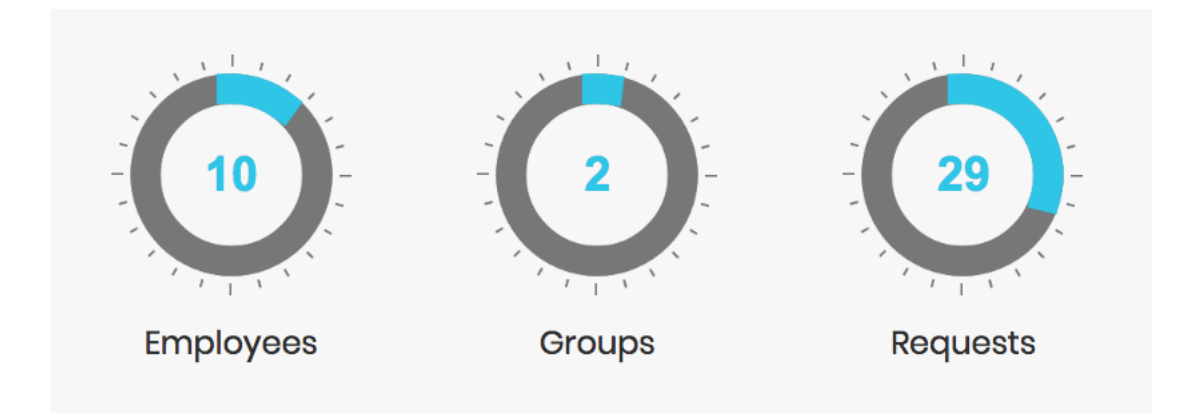

The CaptureLeave Reports also includes a quick leave summary report. You can see how many employees are in your account or even the total number of leave requests approved.

To search for leave requests based on a time frame, use the search option.

| Search By Date Range |         |            |        |
|----------------------|---------|------------|--------|
| 06-25-2018           | <b></b> | 06-29-2018 | Search |

Select a starting and ending date and click the [Search] box to get the details of which employees are out for that date period.

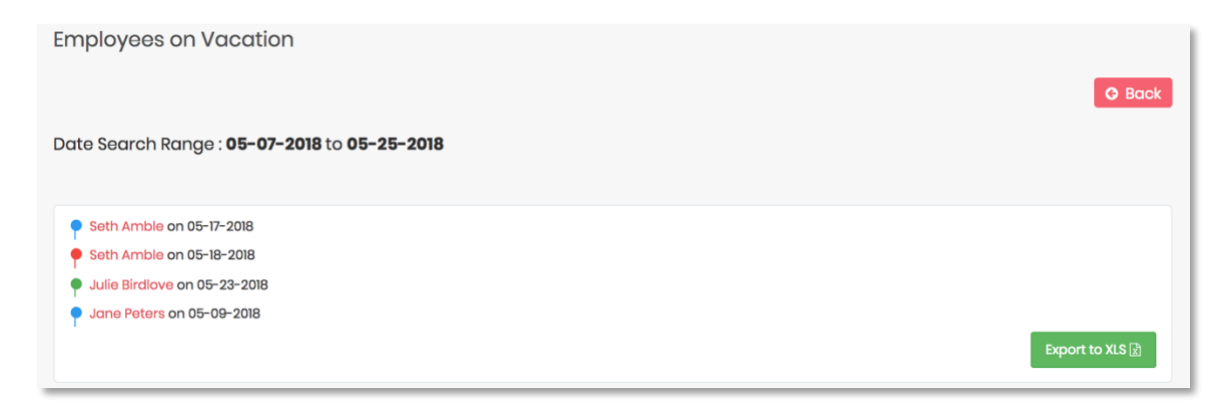

Your Company Leave Report also includes a day-by-day calendar section which shows which days have been taken.

color-coded day monitor. Clicking on any colored day gives you the details of who is at work versus who is absent for that particular day.

| Company                    | 03-08-2018 :                             | Employees on vacation                                                               |
|----------------------------|------------------------------------------|-------------------------------------------------------------------------------------|
|                            | Switch view: 🌒 📶                         | Loa low on 03-08-2018 Unpaid<br>Adele Sawyerr on 03-08-2018 Paid                    |
| 20.0 %<br>8 Em<br>2 Employ | iployee(s) at Work<br>yee(s) on Vacation | Employees at work                                                                   |
| 80.0 %                     |                                          | Nika Ta on 03-08-2018<br>Anna Wakolski on 03-08-2018                                |
|                            |                                          | Alexis Smart on 03-08-2018<br>Peter Gray on 03-08-2018<br>Santa Clara on 03-08-2018 |
| Now (16%)                  |                                          |                                                                                     |

This is helpful in alerting you to potential overscheduling.

## **Group Leave Report**

To get Group level report, click on the [Groups] tab in the Reports area.

| Company | Groups         | Employees |           |                        | Year: | 2018 👻 |
|---------|----------------|-----------|-----------|------------------------|-------|--------|
| Grou    | os             | N         | ow (16%)  |                        |       |        |
| # N     | ame            |           | Employees | Hours Approved / Total |       |        |
| 1 B     | raves          |           | 2         | 48 / 112               |       | 43%    |
| 2 S     | enior Managers |           | 1         | 0 / 168                |       | 0%     |
|         |                |           |           |                        |       |        |

The Groups report show how users in your groups are taking their vacation days. From the example above your Braves are spending more time outside the office than your Senior Managers.

## **Employees Leave Report**

The Employees' Leave Report is available in the [Employees] tab of the Reports section.

This report gives you an employee listing showing how many days off the employee has requested and approved versus total outstanding vacation days.

# **Employees Hours off Report**

| mpany Groups Emp | bloyees   | Ye                     | ear: 2018 |
|------------------|-----------|------------------------|-----------|
| Employees        | Now (16%) |                        |           |
|                  |           | All Braves Senior M    | lanagers  |
| # Name           |           | Hours Approved / Total |           |
| 1 Santa Clara    |           | 16 / 32                | 50%       |
| 2 Adele Sawyerr  |           | 24 / 112               | 21%       |
| 3 Peter Gray     |           | 16 / 48                | 33%       |
| 4 Loa low        |           | 24 / 96                | 25%       |
| 5 Alexis Smart   |           | 16 / 32                | 50%       |
| 6 Anna Wakolski  |           | 32 / 80                | 40%       |
| 7 Mary Kavay     |           | 0/0<br>C               | 0%        |
| 8 Nika Ta        |           | 8 / 0                  | 0%        |
| 9 Zero Days off  |           | 0/0                    |           |

## **Employee Details**

You can click on an employee's name to get a detail employee leave report.

|                                                                                              |                                                                                   |                                                                                                    |                                                                                                    | <b>G</b> Back                                                                                                    |
|----------------------------------------------------------------------------------------------|-----------------------------------------------------------------------------------|----------------------------------------------------------------------------------------------------|----------------------------------------------------------------------------------------------------|----------------------------------------------------------------------------------------------------|
| Accrual :                                                                                    | Active                                                                            | First Name :                                                                                                    | Alexis                                                                                                    |                                                                                                    |
| Accrual Method :                                                                             | Daily                                                                             | Last Name :                                                                                                    | Smart                                                                                                    |                                                                                                    |
| Accrual Limit :                                                                              | 14                                                                                | Employee Email :                                                                                                    | telania+santal@gm                                                                                                    | nail.com                                                                                                    |
| Leaves Taken :                                                                               | 2                                                                                 | Group                                                                                                    | Braves                                                                                                    |                                                                                                    |
| Earned Leaves :                                                                              | 2 days                                                                            | Date Created                                                                                                    | 02-14-2018                                                                                                    |                                                                                                    |
| Days Off left :                                                                              | 2 days 0 hours                                                                    | Accrual :                                                                                                    | Activo                                                                                                    |                                                                                                    |
|                                                                                              | Adjus                                                                             | Accrual Method :                                                                                                    | Daily                                                                                                    |                                                                                                    |
| 0                                                                                            |                                                                                   | Accrual Limit :                                                                                                    | 14                                                                                                    |                                                                                                    |
|                                                                                              |                                                                                   |                                                                                                    |                                                                                                    |                                                                                                    |
| ays off<br>Paid Day Off                                                                      |                                                                                   | 20                                                                                                    | 18                                                                                                    |                                                                                                    |
| ays off<br>Paid Day Off<br>Unpaid Day Off                                                    | <                                                                                 | 20                                                                                                    | 18                                                                                                    | >                                                                                                    |
| Paid Day Off<br>Unpaid Day Off                                                               | Murch 2                                                                           | 20<br>018 April 2018                                                                                                    | 18<br>Mary 2018                                                                                                    | June 2018                                                                                                    |
| Paid Day Off<br>Unpaid Day Off<br>Legal Day Off<br>Selected Day                              | Morch 2<br>Morch 12<br>Morch 12                                                   | 018 April 2018<br>78 SA 50 MO TU WE TH FR SA 50                                                                                                    | 18<br>Mory 2018                                                                                                    | June 2018<br>Mo TU WE TH FE SA 50                                                                                                    |
| Paid Day Off<br>Unpaid Day Off<br>Legal Day Off<br>Selected Day<br>Community Service         | Morch 2<br>Mo TJ W TR<br>1<br>5 6 7 7 8                                           | 018 April 2018<br>78 54 50 Mo TU WE TH FR 54 50<br>9 00 11 2 3 4 5 6 7 8                                                                                                    | 12 1 2 2 2 2 2 2 2 2 2 2 2 2 2 2 2 2 2                                                                                                    | June 2018           Mo TO WK TH FK 5A 50           1 3 2 3           4 5 0 7 8 0 7 8 0 10                                                                                                    |
| Paid Day Off<br>Unpaid Day Off<br>Legal Day Off<br>Selected Day<br>Community Service<br>FMLA | Morch 2<br>Mo TV WE TH<br>5 6 7 8<br>10 10 14 14 TH<br>10 20 22 22<br>22 27 27 28 | April         April         Cold           72         5.4         50         70         70         70         70         70         70         70         70         70         70         70         70         70         70         70         70         70         70         70         70         70         70         70         70         70         70         70         70         70         70         70         70         70         70         70         70         70         70         70         70         70         70         70         70         70         70         70         70         70         70         70         70         70         70         70         70         70         70         70         70         70         70         70         70         70         70         70         70         70         70         70         70         70         70         70         70         70         70         70         70         70         70         70         70         70         70         70         70         70         70         70         70         70         70 | Mary 2018         V           10         10         17         7.8         5.4         10           1         2         3.6         10         1         12         13         14         12         12         12         12         12         12         12         12         12         12         12         12         12         12         12         12         12         12         12         12         12         12         12         12         12         12         12         12         12         12         12         12         12         12         12         12         12         12         12         12         12         12         12         12         12         12         12         12         12         12         12         12         12         12         12         12         12         12         12         12         12         12         12         12         12         12         12         12         12         12         12         12         12         12         12         12         12         12         12         12         12         12         12 <td< td=""><td>June 2016           To         To         To         N         SA         SU           4         6         7         8         9         10         12         2         3           4         50         27         28         9         10         10         10         10         10         10         10         10         10         10         10         10         10         10         10         10         10         10         10         10         10         10         10         10         10         10         10         10         10         10         10         10         10         10         10         10         10         10         10         10         10         10         10         10         10         10         10         10         10         10         10         10         10         10         10         10         10         10         10         10         10         10         10         10         10         10         10         10         10         10         10         10         10         10         10         10         10         &lt;</td></td<> | June 2016           To         To         To         N         SA         SU           4         6         7         8         9         10         12         2         3           4         50         27         28         9         10         10         10         10         10         10         10         10         10         10         10         10         10         10         10         10         10         10         10         10         10         10         10         10         10         10         10         10         10         10         10         10         10         10         10         10         10         10         10         10         10         10         10         10         10         10         10         10         10         10         10         10         10         10         10         10         10         10         10         10         10         10         10         10         10         10         10         10         10         10         10         10         10         10         10         10         10         < |
| Cys off Paid Day Off Unpaid Day Off Legal Day Off Selected Day Community Service FMLA PTO    | March 1<br>Mo 10 W H<br>6 6 7 7 6<br>10 20 41 12<br>10 20 21 22<br>22 27 22 29    | April 2015           April 2015           1         1         1           2         3         4         1         1         1           0         10         10         10         10         1         1           2         3         4         1         2         3         4         5         0           1         1         1         1         1         1         1         1           2         3         4         5         0         1         1         1         1         1         1         1         1         1         1         1         1         1         1         1         1         1         1         1         1         1         1         1         1         1         1         1         1         1         1         1         1         1         1         1         1         1         1         1         1         1         1         1         1         1         1         1         1         1         1         1         1         1         1         1 <th1< th="">         1         <th1< th=""> <th1< th=""></th1<></th1<></th1<>                                                | Image: Normal System         Image: Normal System         Image: No                                                                                                    | June 2015           M0         TU         WE         TH         FE         8.4         60           4         6         6         7         8         9         70           12         12         15         16         10         11         2         3           4         10         2         2         15         16         10         10           12         12         15         16         10         10         10         12         12         14         16         17         14         19         20         21         22         24         24         25         26         27         28         20         20         20         20         20         20         20         20         20         20         20         20         20         20         20         20         20         20         20         20         20         20         20         20         20         20         20         20         20         20         20         20         20         20         20         20         20         20         20         20         20         20         20                  |

| Accrual :                                                                                           | Active             |                                |                                                             |                                                             | First                          | Name :                                     | :                                     |                                  |                                           | Anno                                        | a .                                  |                                                                  |                                   |                     |                                     |                                     |                             |                      |  |
|----------------------------------------------------------------------------------------------------|--------------------|--------------------------------|-------------------------------------------------------------|-------------------------------------------------------------|--------------------------------|--------------------------------------------|---------------------------------------|----------------------------------|-------------------------------------------|---------------------------------------------|--------------------------------------|------------------------------------------------------------------|-----------------------------------|---------------------|-------------------------------------|-------------------------------------|-----------------------------|----------------------|--|
| Accrual Method :                                                                                    | First of the month |                                |                                                             |                                                             | Last                           | Name                                       |                                       |                                  |                                           | Wak                                         | olski                                |                                                                  |                                   |                     |                                     |                                     |                             |                      |  |
| Accrual Limit :                                                                                     | 14                 |                                |                                                             |                                                             | Emp                            | oloyee E                                   | mail :                                |                                  |                                           | telar                                       | nia+s                                | anto                                                             | 2@gn                              | naila               | om                                  |                                     |                             |                      |  |
| eaves Taken :                                                                                       | 4                  |                                |                                                             |                                                             | Gro                            | up                                         |                                       |                                  |                                           | Brav                                        | os                                   |                                                                  |                                   |                     |                                     |                                     |                             |                      |  |
| arned Leaves :                                                                                      | 6 days             |                                |                                                             |                                                             | Date                           | e Create                                   | ed                                    |                                  |                                           | 02-14                                       | 4-20                                 | 8                                                                |                                   |                     |                                     |                                     |                             |                      |  |
| ays Off left :                                                                                      | 6 days 0 hours     |                                |                                                             |                                                             | Acc                            | rual :                                     |                                       |                                  |                                           | Activ                                       | 10                                   |                                                                  |                                   |                     |                                     |                                     |                             |                      |  |
|                                                                                                    |                    |                                | Activet                                                     |                                                             | Acc                            | rual Me                                    | thod :                                |                                  |                                           | First                                       | of th                                | e ma                                                             | inth                              |                     |                                     |                                     |                             |                      |  |
|                                                                                                    |                    |                                | Majasi                                                      |                                                             | Acc                            | rual Lim                                   | nit :                                 |                                  |                                           | 14                                          |                                      |                                                                  |                                   |                     |                                     |                                     |                             |                      |  |
| 0%)                                                                                                 |                    |                                |                                                             |                                                             | Give                           | admin r                                    | rights                                |                                  |                                           |                                             |                                      |                                                                  |                                   |                     |                                     |                                     | E                           | dit 🕼                |  |
| ox)<br>s off                                                                                        |                    |                                |                                                             |                                                             | Give                           | admin r                                    | rights                                | 201                              | 0                                         |                                             |                                      |                                                                  |                                   |                     |                                     |                                     | E                           | dit (2               |  |
| s off<br>aid Day Off                                                                                |                    | <                              |                                                             |                                                             | Give                           | admin r                                    | rights                                | 2018                             | 8                                         |                                             |                                      |                                                                  |                                   |                     |                                     |                                     | E                           | alit (2)             |  |
| s off<br>ald Day Off<br>appld Day Off                                                               |                    | <                              | March 20                                                    | 518                                                         | Give                           | admin r                                    | nights                                | 2018                             | 8                                         | Ма                                          | w 20                                 | 8                                                                |                                   |                     | يال                                 | une 20                              | E                           | odit (2/             |  |
| ox)<br>S Off<br>aid Day Off<br>Inpoid Day Off<br>egal Day Off<br>elected Day                        |                    | K<br>MO TU                     | March 20<br>WE TH I                                         | DIB<br>TR SA SU                                             | Give t                         | admin r<br>April 20<br>we тн               | DIB<br>FR SA                          | 2018                             | 8                                         | Ma<br>/ we                                  | лу 20<br>тн                          | 1 <mark>8</mark><br>FR 54                                        | 4 SU                              | мо                  | Jt<br>TU W                          | ипо 20<br>Е тн                      | E<br>018<br>FR 1            | dit C?               |  |
| DX)<br>S Off<br>aid Day Off<br>inpaid Day Off<br>egal Day Off<br>elected Day<br>community Service   |                    | X<br>MO TU<br>5 6              | March 20<br>WE TH I<br>1 1<br>7 8 1                         | D18<br>TR 5A 5U<br>2 3 4<br>9 10 11                         | Give Mo Tu                     | April 20<br>WE TH<br>4 5                   | DIB<br>FR SA<br>6 7                   | 2014<br>su<br>1<br>8             | 8<br>Mo TL<br>1<br>7 8                    | Mo<br>9 WE<br>2<br>9                        | ту 20<br>тн<br>3<br>10               | 18<br>FR 54<br>4 5<br>11 11 11                                   | 4 SU<br>6<br>113                  | MO                  | . J.<br>ти w<br>5 6                 | иле 20<br>6 тн<br>7                 | D18<br>FR 1<br>1<br>8       | SA SL<br>2 3<br>9 10 |  |
| ox)<br>S off<br>Yald Day off<br>Inpald Day off<br>ogol Day off<br>ogol Day off<br>Sommunity Service |                    | MO TU<br>5 6<br>12 13<br>19 20 | March 20<br>WE TH I<br>1 1<br>7 8 1<br>4 15<br>1<br>21 22 2 | D18<br>FR 5A 5U<br>2 3 4<br>9 10 11<br>16 17 18<br>23 24 25 | Cive 1<br>2 3<br>9 10<br>16 17 | April 20<br>WE TH<br>4 5<br>11 12<br>18 19 | 018<br>FR 5A<br>6 7<br>13 14<br>20 21 | 2018<br>su<br>1<br>8<br>15<br>22 | 8<br>M00 TL<br>1<br>7 8<br>14 15<br>21 22 | Ma<br>9 WE<br>2<br>9<br>15<br>15<br>2<br>23 | 77 200<br>774<br>3<br>10<br>17<br>24 | 18<br>FR 11<br>14<br>18<br>11<br>12<br>18<br>11<br>12<br>5<br>20 | 4 SU<br>6<br>2 13<br>4 20<br>5 27 | MO<br>4<br>11<br>18 | Ju<br>TU W<br>5 6<br>12 11<br>19 21 | иле 20<br>6 тн<br>7<br>1 14<br>3 21 | FR 1<br>1 8<br>15 1<br>22 2 | dit (2)              |  |

In the employee details screen, you can edit/delete existing approved vacation days. Examples of this can be if the employee chooses not to take their requested vacation or something changes, and you need them back in the office.

You can also adjust or edit an employee's default allotted Days Off. For example, if Anna has earned or accrued some additional vacation days, you can click on [**Adjust**] to add the additional vacation days.

| Days Off adjustment        |      |        |  |
|----------------------------|------|--------|--|
| 5                          |      |        |  |
| Hours adjustment           |      |        |  |
| 15                         |      |        |  |
| Hours                      |      |        |  |
| Reason                     |      |        |  |
| Earned additional time off |      |        |  |
|                            |      | 10     |  |
|                            | SAVE | CANCEL |  |

So, we have given Anna Wakolski an extra 5 days of vacation for meeting her sales goals showing his Days Off left information).

## **Employee Leave Report Download**

Download your Employee Leave report by clicking on the [Export to XLS] button at the end of the Employee Leave Report page

You can save or open the report.

Here's a sample of how the report looks like:

#### Individual Employee Report

| Paid Day Off                |        |           | <         | 2              |                |         |         |       |                |              |               | 20       | 8             |      |          |       |       |    |              |          |          |        | >     | Þ   |
|-----------------------------|--------|-----------|-----------|----------------|----------------|---------|---------|-------|----------------|--------------|---------------|----------|---------------|------|----------|-------|-------|----|--------------|----------|----------|--------|-------|-----|
|                             |        |           |           |                |                |         |         |       |                |              |               |          |               |      |          |       |       |    |              |          |          |        |       |     |
|                             |        |           |           | Mo             | irch 201       | 8       |         |       | Ap             | ril 201      | 8             |          |               | Mo   | ay 20    | 18    |       | L  |              | Ju       | ne 2     | 018    |       |     |
|                             |        |           | MO        | TU WE          | TH FR          | SA<br>3 | su<br>4 | мо    | TU WE          | TH R         | H SA          | 50       | MO TI         | 2 WE | TH 3     | FR 1  | SA SU | M  | о ти         | WE       | TH       | 1      | 8A 1  | 3   |
| Community Service           |        |           | 5         | 8 7            |                | 10      | 11      | 2     | 3 4            |              | 0 7           | 8        | 7 8           | 0    | 10       | 11    | 12 13 | 4  | 5            | 0        | 7        | 8      | 0     | 10  |
| FMLA                        |        | 000       | Opening   | Adele          | Sawyo          | err re  | port    | : 03  | -01-20         | )18.x        | ls            |          |               | 23   | 24       | 25    | 26 27 | 10 | 10           | 20       | 21       | 22     | 23 :  | 24  |
|                             |        | You have  | chosen    | to ope         | in:            |         |         |       |                |              |               |          |               | 30   |          |       |       | 24 | 5 20         | 27       | 28       | 20     | 30    |     |
| Observation Bases           |        | 🐕 Adele S | awyerr r  | eport          | 03-01          | 1-20    | 18.x    | ds    |                |              |               |          |               |      | _        |       |       |    |              | _        |          |        | _     | 4   |
| Chanty Run                  |        | which is  | : Docum   | ent            |                |         |         |       |                |              |               |          |               | opto | mbe      | r 20) | 18    |    |              | Octo     | sbar     | 2018   |       |     |
| Paternity Leave             |        | from: n   | ttps://ca | pture          | leaved         | ev.c    | om      |       |                |              |               |          |               |      |          |       | 1 2   | 1  | 2            | 3        | 4        | 6      | 6     | 7   |
| Contractor Time off         |        | What sho  | uld Firef | ox do          | with th        | is file | e?      |       |                |              |               |          |               | 5    | 0        | 7     | 8 9   | 8  | 9            | 10       | 11       | 12     | 12    | 34  |
|                             |        | Oper      | with M    | licroso        | oft Exce       | el (de  | efaul   | lt)   |                |              |               | 0        | 1             | 10   | 20       | 21 :  | 22 23 | 23 | 2 23         | 24       | 25       | 20     | 27 :  | 28  |
| ays off                     |        | Save      | File      |                |                |         |         |       |                |              |               |          |               | 20   | 27       | 28    | 29 30 | 25 | 9 30         | 31       |          |        |       |     |
|                             |        | Do th     | nis autom | atical         | ly for fi      | les li  | ike ti  | his f | rom n          | ow o         | n.            |          |               | Janu | ary      | 2019  | Ê.    | 1  | Ĩ            | ebr      | uary     | 2018   | 9     |     |
| Days Off approved :         |        |           |           |                |                |         |         |       |                |              |               |          |               | WE   | TH       | 78    | EA SU | м  | о ти         | WE       | TH       | 11     | SA I  | su  |
| Date                        | Action |           |           |                |                |         |         | C     | ancel          | 1.0          |               | эк       | -             | 2    | 3        | 4     | 5 6   | 1. |              |          |          | 1      | 2     | 3   |
| 03-08-2018 - Paid           | Del    |           |           |                |                |         |         |       |                |              |               |          |               | 16   | 17       | 10    | 19 20 | n  | 12           | 13       | 14       | 15     | 10    | 17  |
| (Community Service)         |        |           | 10        | 20 21<br>27 28 | 22 23<br>29 30 | 24      | 25      | 17 24 | 18 19<br>25 26 | 20 1<br>37 2 | 1 22<br>15 29 | 23<br>30 | 21 2<br>20 21 | 23   | 24<br>31 | 26 :  | 26 27 | 10 | 1 19<br>5 20 | 20<br>27 | 21<br>28 | 22     | 23 :  | 24  |
| 04-11-2018 - Poid (FMLA)    | Delet  | • *       |           |                |                |         |         | 31    |                |              |               |          |               |      |          |       |       |    |              |          |          |        |       |     |
| 04-12-2018 - Paid (FMLA)    | Delet  | 0 ×       |           |                |                |         |         |       |                |              |               |          |               |      |          |       |       |    |              | B        | kpor     | t to ) | KLS [ | ZD. |
| Showing 1 to 3 of 3 entries |        |           |           |                |                |         |         |       |                |              |               |          |               |      |          |       |       |    |              |          |          |        |       |     |
| Provinces 1 Name            |        |           |           |                |                |         |         |       |                |              |               |          |               |      |          |       |       |    |              |          |          |        |       |     |
|                             |        | View logs |           |                |                |         |         |       |                |              |               |          |               |      |          |       |       |    |              |          |          |        |       |     |

## Complete Organization Report

|    | А             | В             | С            | D     | E       | F    | G      | н            | I    | J   | к           | L             | М             | N   |
|----|---------------|---------------|--------------|-------|---------|------|--------|--------------|------|-----|-------------|---------------|---------------|-----|
| 1  | Name          | Email         | ours Approve | Total | Balance | Paid | Unpaid | nmunity Serv | FMLA | PTO | Charity Run | aternity Leav | ntractor Time | off |
| 2  | Adele Sawyerr | don+sam1@t    | 0            | 112   | 112     | 24   | 0      | 8            | 16   | 0   | 0           | 0             | 0             |     |
| 3  | Alexis Smart  | telania+santa | 0            | 32    | 32      | 16   | 0      | 8            | 8    | 0   | 0           | 0             | 0             |     |
| 4  | Anna Wakolski | telania+santa | 0            | 80    | 80      | 32   | 0      | 0            | 0    | 0   | 0           | 0             | 0             |     |
| 5  | Another Zero  | don+ero@tela  | 0            | 168   | 168     | 0    | 0      | 0            | 0    | 0   | 0           | 0             | 0             |     |
| 6  | Loa low       | don+lod2@te   | 0            | 96    | 96      | 24   | 8      | 0            | 0    | 0   | 0           | 0             | 0             |     |
| 7  | Mary Kavay    | mary@eleapu   | 0            | 0     | 0       | 0    | 0      | 0            | 0    | 0   | 0           | 0             | 0             |     |
| 8  | Nika Ta       | don+nik@tela  | 0            | 0     | 0       | 8    | 0      | 0            | 8    | 0   | 0           | 0             | 0             |     |
| 9  | Peter Gray    | don+peter2@   | 0            | 48    | 48      | 16   | 0      | 0            | 8    | 0   | 0           | 0             | 0             |     |
| 10 | Santa Clara   | telania+santa | 0            | 32    | 32      | 16   | 0      | 0            | 8    | 0   | 0           | 0             | 0             |     |
| 11 | Zero Days off | don+zero@te   | 0            | 0     | 0       | 0    | 0      | 0            | 0    | 0   | 0           | 0             | 0             |     |
| 12 |               |               |              |       |         |      |        |              |      |     |             |               |               |     |
| 13 |               |               |              |       |         |      |        |              |      |     |             |               |               |     |
| 14 |               |               |              |       |         |      |        |              |      |     |             |               |               |     |
| 15 |               |               |              |       |         |      |        |              |      |     |             |               |               |     |
| 16 |               |               |              |       |         |      |        |              |      |     |             |               |               |     |
| 17 |               |               |              |       |         |      |        |              |      |     |             |               |               |     |
| 18 |               |               |              |       |         |      |        |              |      |     |             |               |               |     |
| 19 |               |               |              |       |         |      |        |              |      |     |             |               |               |     |
| 20 |               |               |              |       |         |      |        |              |      |     |             |               |               |     |

## **Employee Pending Request Alert**

When you have a new employee leave request pending, Capture<u>Leave</u>, will alert you by posting a small red number indicator next to the [**Dashboard**] link in the top menu area.

Click on the [Dashboard] link to see the pending leave request and take action.

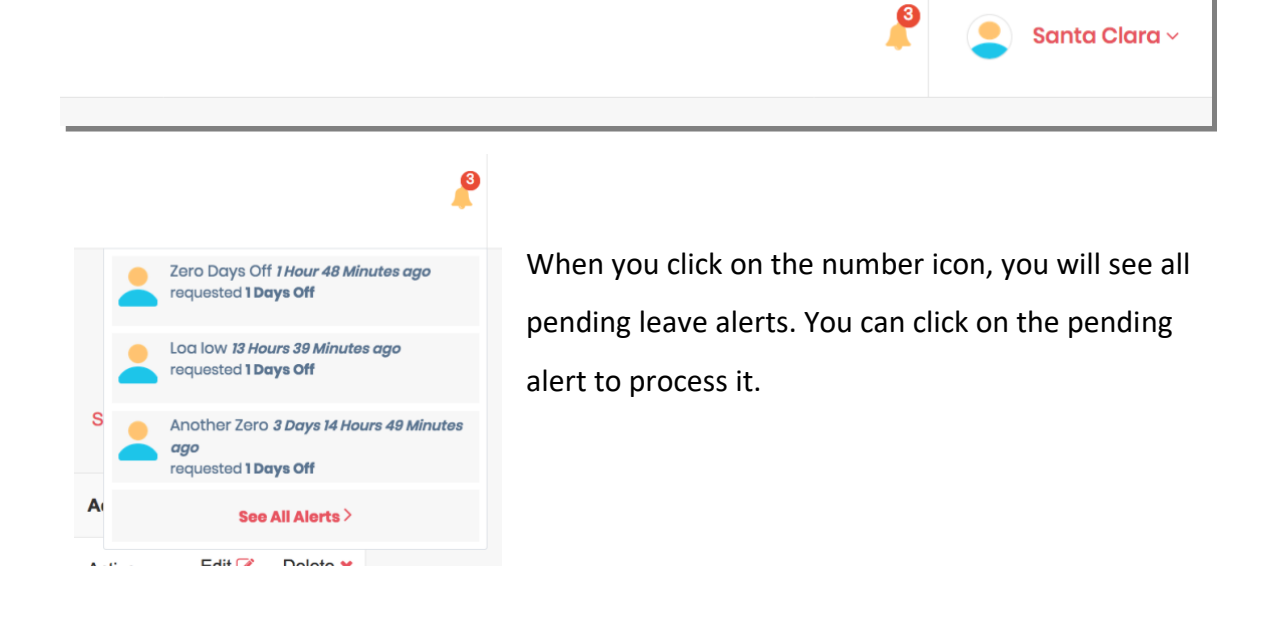

## **View Logs**

To see a history or logs of employee leave requests, click on the employee's name from the Reports area and then click on [**View logs**].

The view logs will show a history of requests submitted and responses or actions taken: approved, denied or not granted.

Click [Hide logs] to close the [View logs] screen.

You can also click [**Export to XLS**] to download an individual employee leave request report showing: Name, Email, Days Off Requested, Days

| Date                                              | Action        |
|---------------------------------------------------|---------------|
| 02-14-2018 - Paid<br>(Community Service)          | Delete 🗙      |
| 03-28-2018 - Paid (FMLA)                          | Delete 🗙      |
| howing 1 to 2 of 2 entries                        |               |
| Previous 1 Next                                   |               |
|                                                   | Hide          |
| - 8 '03-28-2018' added on 0<br>Santa Clara        | 02-14-2018 by |
| - 8 Alexis Smart requested<br>02-14-2018 Approved | 8 Hours on    |

Off Approved and Total Default Vacation Days allotted.

| A               | В                    | С                  | D                 | E     |  |
|-----------------|----------------------|--------------------|-------------------|-------|--|
| Name            | Email                | Days Off Requested | Days Off Approved | Total |  |
| Lazarus Atudiko | diri@telaniamail.com | 13                 | 4                 | 7     |  |
|                 |                      |                    |                   |       |  |
|                 |                      |                    |                   |       |  |

## **Employees**

Click the [**Employees**] tab on the top menu to show a listing of all your organization's employees. The employees' area enables you to easily manage all aspects of your organization's users or employees.

## **All Employees Listing**

The listing of employees is comprehensive showing employee name, email, group, and days off allotted. You can click on the [<u>Employee's Name</u>] to display more details on that particular employee including options to edit and adjust the employee's Days Off allotment.

## Add Employee

To add an employee, simply click the Add employee + button. You can then enter the employee First Name, Last Name, Employee Email, Group (if needed) and Annual Paid Days Off (if needed), Accrual, Daily Working Hours, Accrual Method, and Accrual Limit. If you don't add an [Annual Paid Days Off] number, the default number of Paid Days Off will automatically be assigned to the new user or employee. Click [Add] to add the new user or employee.

| dd an Employee                               |                 | O Bac                                                 |
|----------------------------------------------|-----------------|-------------------------------------------------------|
| Employee details                             |                 |                                                       |
| First Name *                                 |                 | Last Name *                                           |
| Samuel                                       | ۵               | Saul                                                  |
| Employee Email *                             |                 | Group                                                 |
| samsaul@captureleave.com                     | M               | Senior Managers 💌                                     |
| Annual Paid Days Off                         | Accrual         | Daily Working Hours                                   |
| 12 Days<br>* Default number of Paid Days Off | is 4            | 8                                                     |
|                                              |                 | Hours<br>* Default number of Daily Working Hours is 8 |
| Accrual Method                               | Accrual Limit * | SAVE CANCEL                                           |
| First of the month                           | 12 👘            |                                                       |

## **Edit Employee**

To edit an existing employee, click the Edit S button. You can then edit all existing information related to this employee including First Name, Last Name, Employee Email, Annual Paid Days Off and Group. Click [Save] to save and exit this screen.

## **Delete Employee**

To delete an existing employee, click the Delete × button. You will be required to confirm deletion by clicking Delete or Don't .
Delete employee
Are you sure you want to delete Alexis Smart
Delete Don't

Please NOTE: Delete is final. If an employee is deleted all their leave and vacation tracking activity is deleted from the system and CAN'T be retrieved.

## Manual Leave

If you need to manually add leave to individual employees or if an Admin needs to add request or add leave to their account, simply click on the Employee's name from the [Employees] tab.

|                                                                                                    |     |      |      | 1    | 1   | 2 3  | 3 4  |    |    |     | 0    |       |     | 1  |    | 1  | 2   | 3    | 4    | 5   | 6  |    |    |      |     | 1    | 2   | 3  |
|----------------------------------------------------------------------------------------------------|-----|------|------|------|-----|------|------|----|----|-----|------|-------|-----|----|----|----|-----|------|------|-----|----|----|----|------|-----|------|-----|----|
| and the second second second second second second second second second second second second second second second                                                                                                    |     | 5    | 6    | 7 8  | 3 1 | 9 1  | 0 11 | 2  | 3  | K   | 5    | 6     | 7   | 8  | 7  | 8  | 9   | 10   | Π    | 12  | 13 | 4  | 5  | 6    | 7   | 8    | 9   | 10 |
| Community Service                                                                                                    | 1   | 2 1  | 13 1 | 4 1  | 5 1 | 6 T  | 7 18 | 9  | 10 | n   | 12   | 13    | 14  | 15 | 14 | 15 | 16  | 17   | 18   | 19  | 20 | n  | 12 | 13   | 14  | 15   | 16  | 17 |
| ENILA.                                                                                                    | 1   | 9 2  | 20 3 | 21 2 | 2 2 | 3 2  | 4 25 | 16 | 17 | 18  | 19   | 20    | 21  | 22 | 21 | 22 | 23  | 24   | 25   | 26  | 27 | 18 | 19 | 20   | 21  | 22   | 23  | 24 |
| PMILA                                                                                                    | 3   | 6 3  | 27 2 | 8 2  | 9 3 | 0 3  | n    | 23 | 24 | 25  | 26   | 27    | 28  | 29 | 28 | 29 | 30  | 31   |      |     |    | 25 | 26 | 27   | 28  | 29   | 30  |    |
| РТО                                                                                                    |     |      |      |      |     |      |      | 30 |    |     |      |       |     |    |    |    |     |      |      |     |    |    |    |      |     |      |     |    |
| Charity Run                                                                                                    |     |      |      | July | 201 | B    |      |    |    | Aug | just | 2018  | 3   |    |    | Se | pte | mb   | er 2 | 018 |    |    | 9  | Dete | ber | 201  | 8   |    |
| Paternity Leave                                                                                                    |     | 10   | TU N | VE T | ни  | R S  | A SU | мо | TU | WE  | TH   | FR    | SA  | SU | мо | TU | WE  | TH   | FR   | SA  | SU | мо | τυ | WE   | TH  | FR   | SA  | su |
|                                                                                                    |     |      |      |      |     |      | 1    |    |    | 1   | 2    | 3     | 4   | 5  |    |    |     |      |      | 1   | 2  | 1  | 2  | 3    | 4   | 5    | 6   | 7  |
| Contractor Time off                                                                                                    |     | 2    | 3    | 4 1  | 5 ( | 8 7  | 7 8  | 6  | 7  | 8   | 9    | 10    | n   | 12 | 3  | 4  | 5   | 6    | 7    | 8   | 9  | 8  | 9  | 10   | Π   | 12   | 13  | 14 |
| <ul> <li>Service in a second second s<br/>Second second se<br/>Second second second second second second second second second second second second second second second second second second second second second second second second second second second second second second second second second second second second second second second second s</li></ul> |     | 9    | 10   | 11 1 | 2 1 | 3 1  | 4 15 | 13 | 14 | 15  | 16   | 17    | 18  | 19 | 10 | 11 | 12  | 13   | 14   | 15  | 16 | 15 | 16 | 17   | 18  | 19   | 20  | 21 |
|                                                                                                    | 1   | 8    | 17 1 | 8 1  | 9 2 | 0 2  | 1 22 | 20 | 21 | 22  | 23   | 24    | 25  | 28 | 17 | 18 | 19  | 20   | 21   | 22  | 23 | 22 | 23 | 24   | 25  | 26   | 27  | 28 |
| D                                                                                                    | 1   | 3 :  | 24 2 | 25 2 | 6 2 | 7 2  | 8 29 | 27 | 28 | 29  | 30   | 31    |     |    | 24 | 25 | 26  | 27   | 28   | 29  | 30 | 29 | 30 | 31   |     |      |     |    |
|                                                                                                    | 1.1 |      | Nov  | em   | ber | 2018 | 3    |    | D  | ece | mbi  | er 20 | 018 |    |    | 10 | anı | Jany | 201  | 9   |    |    | F  | ebn  | Jan | 201  | 9   |    |
|                                                                                                    |     | 10 1 | TU V | VET  | HF  | R S  | A SU | мо | ти | WE  | TH   | FR    | SA  | SU | MO | τυ | WE  | тн   | FR   | SA  | SU | MO | TU | WE   | TH  | FR   | SA  | SU |
|                                                                                                    |     |      |      |      |     |      |      |    |    |     |      |       |     |    | -  |    |     |      |      |     |    |    |    |      |     |      |     |    |
| Request type *                                                                                                    |     |      | 8    | 7 9  |     | 2 3  | 0 11 | 2  |    | 5   |      | 7     | 9   | 2  | 7  | 0  | 2   | 10   | 11   | 12  | 12 |    | 6  | 6    | 7   | 1    | 2   | 10 |
|                                                                                                    |     | 2 1  | 13 1 | 4 1  | 5 1 | 6 T  | 7 18 | 10 | 11 | 12  | 13   | 14    | 15  | 16 | 14 | 15 | 16  | 17   | 18   | 19  | 20 | n  | 12 | 13   | 14  | 15   | 16  | 17 |
| Paid 🛛 🐨                                                                                                    |     | 9 3  | 20   | 71 2 | 2 2 | 3 2  | 4 25 | 17 | 18 | 19  | 20   | 21    | 22  | 23 | 21 | 22 | 23  | 24   | 25   | 26  | 27 | 18 | 19 | 20   | 21  | 22   | 23  | 24 |
|                                                                                                    |     | 6 :  | 27 3 | 8 2  | 9 3 | 0    |      | 24 | 25 | 26  | 27   | 28    | 29  | 30 | 28 | 29 | 30  | 31   |      |     |    | 25 | 26 | 27   | 28  |      |     |    |
| Purpose                                                                                                    |     |      |      |      |     |      |      | 31 |    |     |      |       |     |    |    |    |     |      |      |     |    |    |    |      |     |      |     |    |
| - Choose -                                                                                                    |     |      |      |      |     |      |      |    |    |     |      |       |     |    |    |    |     |      |      |     |    |    | 5  |      |     |      |     |    |
| 04-10-2018                                                                                                    |     |      |      |      |     |      |      |    |    |     |      |       |     |    |    |    |     |      |      |     |    |    |    | Ð    | por | t to | XLS | R  |
| 04-10-2018                                                                                                    |     |      |      |      |     |      |      |    |    |     |      |       |     |    |    |    |     |      |      |     |    |    |    |      |     |      |     |    |
| 🛛 Full Day                                                                                                    |     |      |      |      |     |      |      |    |    |     |      |       |     |    |    |    |     |      |      |     |    |    |    |      |     |      |     |    |
| Hours                                                                                                    |     |      |      |      |     |      |      |    |    |     |      |       |     |    |    |    |     |      |      |     |    |    |    |      |     |      |     |    |
| ADD TIME OFF                                                                                                    |     |      |      |      |     |      |      |    |    |     |      |       |     |    |    |    |     |      |      |     |    |    |    |      |     |      |     |    |

- 1. Select the date for the leave request.
- 2. Then select the type of leave Paid or Unpaid
- 3. Next select if this is a full day leave or hourly leave. If hourly, add the number of hours off requested
- 4. Click ADD TIME OFF button to manually add the time off request.

## **Group Listing**

The Employees' area also lists your Groups. For example, we have 3<sup>rd</sup> Shift, Senior Managers as two groups in our sample account.

| Ac | id employee + | Name/Email               | ٩ |                 |          |        | All 3rd Shift      | Senior Ma | nagers A | Add group 🕇 |
|----|---------------|--------------------------|---|-----------------|----------|--------|--------------------|-----------|----------|-------------|
| #  | Name          | Email                    |   | Group           | Days Off | Active | Accrual Method     | Accrual   |          |             |
| 1  | Adele Sawyerr | don+sam1@telaniamail.com |   |                 | 14 days  | Yes    | Daily              | Active    | Edit 🕜   | Delete ×    |
| 2  | Alexis Smart  | telania+santa1@gmail.com |   | 3rd Shift       | 4 days   | Yes    | Daily              | Active    | Edit 🕼   | Delete ×    |
| 3  | Anna Wakolski | telania+santa2@gmail.com |   | 3rd Shift       | 10 days  | Yes    | First of the month | Active    | Edit 🕜   | Delete ×    |
| 4  | Another Zero  | don+ero@telaniamail.com  |   | Senior Managers | 21 days  | Yes    | Daily              | Active    | Edit 🕜   | Delete ×    |
| 5  | Loa low       | don+lod2@telaniamail.com |   |                 | 12 days  | Yes    | Every 2 weeks      | Active    | Edit 🕜   | Delete ×    |
| 6  | Mary Kavay    | mary@eleapuser.com       |   |                 |          | Yes    | Daily              | Active    | Edit 🕜   | Delete ×    |

Click on the Group to show a listing of all employees in that Group.

| Employe  | ees in 3rd Shift      |                          |           |          |                         | G Back            |
|----------|-----------------------|--------------------------|-----------|----------|-------------------------|-------------------|
| Add emp  | loyees to 3rd Shift + |                          |           |          | All 3rd Shift Senior Ma | inagers Add group |
|          | Name                  | Email                    | Group     | Days Off | Accrual Method          | Accrual           |
| □ 1      | Alexis Smart          | telania+santa1@gmail.com | 3rd Shift | 4 days   | Daily                   | Active            |
| □ 2      | Anna Wakolski         | telania+santa2@gmail.com | 3rd Shift | 10 days  | First of the month      | Active            |
| Remove f | irom group ×          |                          |           |          |                         |                   |

You can click on an employee's name and then click [Remove from group] to remove that employee from the current group they belong to. You can also edit an employee's profile to remove them from groups.

Click All to go back to your complete employee listing.

#### **Add Group**

To add a new Group, click the Add group button. Add the Group Name and Default Days Off (if needed), Accrual, Accrual Method and Accrual Limit.

| Add a Gro              | pup                      |   |               |   |                  | G Back |
|------------------------|--------------------------|---|---------------|---|------------------|--------|
| Group det              | ails                     |   |               |   |                  |        |
| Group Nan<br>Add group | ne *<br>9 name here      |   |               |   | Default Days Off | m      |
| Accrual                | Accrual Method<br>Yearly | • | Accrual Limit | æ | SAVE CANCEL      |        |

## **User/Employee Account**

The Employee or user dashboard is simple and elegant. When an employee is first added to an account, they will receive an email containing their account information.

## **Account Access Email**

See an example of the account password email:

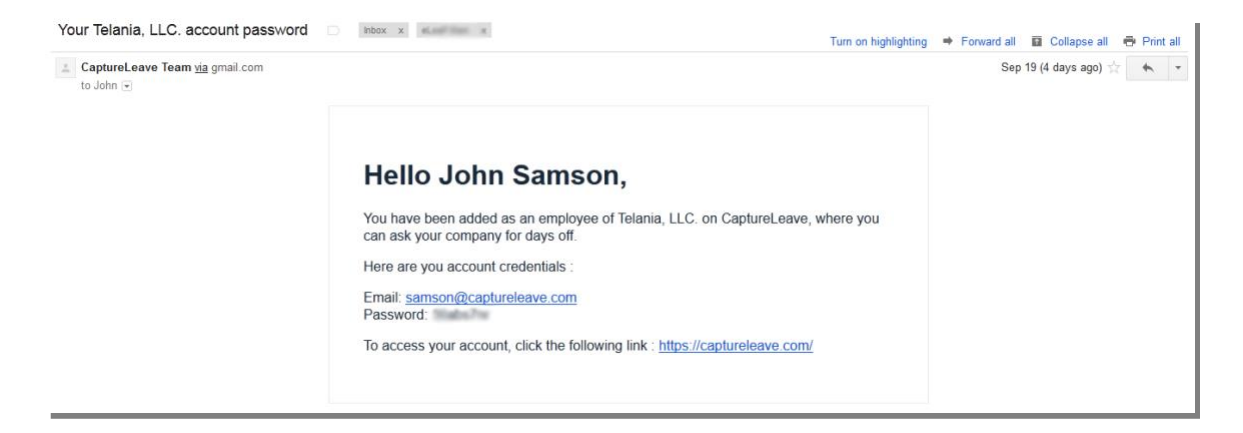

Once the user clicks on the <u>https://captureleave.com</u> link, they are able to login using the email address and password shown in their account email message.

| SIGN IN                    |                  |
|----------------------------|------------------|
| Email address *            |                  |
| don+zero@telaniamail.com   |                  |
| Password *                 | Forgot Password? |
|                            | ٩,               |
| Remember me                |                  |
|                            | SIGN IN          |
| Don't have an account? Sig | yn Up            |

## **Employee/User Dashboard**

When an employee or user first logs, in, they have a clean and crisp user dashboard to work with.

| ♦CaptureLeave                      |                       |         |                                                    | Zero Days off ~                  |
|------------------------------------|-----------------------|---------|----------------------------------------------------|----------------------------------|
|                                    | Dashboard<br>Accurals |         | Requested time off                                 |                                  |
| Zero Days off                      | Accrual :             | Active  | 2 Hours 14 Minutes ago<br>You requested 1 Days Off | Approved                         |
|                                    | Accrual Method :      | Doily   |                                                    |                                  |
| 🚳 DASHBOARD                        | Accrual Limit :       | 14      |                                                    |                                  |
|                                    | Days Off left :       | -1 days |                                                    |                                  |
|                                    | 0<br>1 (0%)           | 0       |                                                    | Click here to make a new request |
|                                    | Paid Day Off          | <       | 2018                                               | >                                |
| © Copyright 2018 Capturel eave.com | Unpaid Day Off        |         |                                                    |                                  |
| All Rights Reserved.               | Legal Day Off         | M       | larch 2018                                         | April 2018                       |

The user can begin to request leave or time off by simply click the

Click here to make a new request text link or the tab to get started.

#### **Employee/User Leave Request Form**

When the user clicks the request the day or days they wish to request leave for. The employee clicks on the requested leave days in the calendar on their right side. Once the day or days are selected, the employee can select the type of leave request: Paid or Unpaid.

Employees can use the [Purpose] option to select the kind of custom leave you have set. Employees can also request leave in hourly chunks. If they uncheck the [Full Day] option, they can add the number of hours they wish to be off for. They can also add a reason for the leave so that account administrators have a better understanding of the reason for the leave request.

| Request Form                       |                                                                                                    |
|------------------------------------|----------------------------------------------------------------------------------------------------|
| Days Off left : 12 days 1.28 hours | Paid Day Off Unpaid Day Off                                                                                                    |
| Request type *                     | Legal Day Off Pending Day Off                                                                                                    |
| Paid 💌                             | Selected Day Off                                                                                                    |
| Purpose                            |                                                                                                    |
| - Choose -                         | November 2018 December 2018 January 2019                                                                                                    |
| Reason                             | MO TU WE TH FR SA SU MO TU WE TH FR SA SU MO TU WE TH FR SA SU                                                                                                    |
|                                    | Image: Normal bar with the state of the state of the state o |
| 01-24-2019 Delete ×                |                                                                                                    |
| 01-23-2019 Delete ×                | Information                                                                                                    |
| 01-31-2019 Delete ×                | 9% of workforce is out on: 01-24-2019<br>0% of workforce is out on: 01-23-2019                                                                                                    |
| SEND REQUEST                       | 27% of workforce is out on: 01-31-2019                                                                                                    |

Employees are encouraged to review the [Information] section to gage the likelihood their leave request being processed. The more users are out, the less likely your leave request is to be approved.

The employee can then submit the request by clicking **SEND REQUEST**. An email is automatically sent to the account Administrator to process this new request and a confirmation or response will be sent to the user's email address on file.

| we Off loft : -1 dave |    |     |       |      |      |     |    |    |    |     |     |      |     |    |    |     |      |      |      |     |    |    |    |      |       |     |      |    |
|-----------------------|----|-----|-------|------|------|-----|----|----|----|-----|-----|------|-----|----|----|-----|------|------|------|-----|----|----|----|------|-------|-----|------|----|
| lys officit. Tudys    | Po | aic | Day   | 0    | ff   |     |    |    |    |     |     |      |     |    |    | npo |      | Da   | y Of |     |    |    |    |      |       |     |      |    |
| u selected 2 days :   | Le | ego | al Do | iy C | Off  |     |    |    |    |     |     |      |     |    | Р  | enc | ding | g Do | ay C | off |    |    |    |      |       |     |      |    |
| 1-18-2018 01-19-2018  | Se |     | ctec  |      | ay C | off |    |    |    |     |     |      |     |    |    |     |      |      |      |     |    |    |    |      |       |     |      |    |
| NEW REQUEST           |    |     |       |      |      |     |    |    |    |     |     |      |     |    |    |     |      |      |      |     |    |    |    |      |       |     |      |    |
|                       |    | e   |       |      |      |     |    |    |    |     |     |      |     |    |    |     |      |      |      |     |    |    |    |      |       |     | 2    | 5  |
|                       |    | `   |       |      |      |     |    |    |    |     |     |      |     |    |    |     |      |      |      |     |    |    |    |      |       |     | 1    | "  |
|                       |    |     | Janı  | Jan  | y 20 | 18  |    |    | Fe | bri | Jan | / 20 | 018 |    |    |     | Mar  | ch   | 2018 |     |    |    |    | Apri | il 20 | D18 |      |    |
|                       | мо | π   | WE    | TH   | FR   | SA  | SU | мо | τu | WE  | TH  | FR   | SA  | SU | мо | τυ  | WE   | тн   | FR   | SA  | SU | мо | τu | WE   | тн    | FR  | SA : | su |
|                       | 1  | 2   | 3     | 4    | 5    | 6   | 7  |    |    |     | 1   | 2    | 3   | 4  |    |     |      | 1    | 2    | 3   | 4  |    |    |      |       |     | T    | 1  |
|                       | 8  | 9   | 10    | 11   | 12   | 13  | 14 | 5  | 6  | 7   | 8   | 9    | 10  | Π  | 5  | 6   | 7    | 8    | 9    | 10  | Π  | 2  | 3  | 4    | 5     | 6   | 7    | 8  |
|                       |    | 10  | 17    | 18   | 19   | 20  | 21 | 12 | 13 | 14  | 15  | 16   | 17  | 18 | 12 | 13  | 14   | 15   | 16   | 17  | 18 | 9  | 10 | 11   | 12    | 13  | 14   | 15 |
|                       | 15 | IC  |       |      |      |     |    |    |    |     |     |      |     |    |    |     |      |      |      |     |    |    |    |      |       |     |      |    |

Once your request is processed (approved or rejected), you will receive an email alert about the result and you can sign into your account to see the details.

| me 🕶             | ogeopticeave.com <u>titi</u> revers / com                                                                          |                                                                                              |
|------------------|----------------------------------------------------------------------------------------------------|----------------------------------------------------------------------------------------------|
| Jan<br>10<br>Thu | Your Leave Request<br>When Thu Jan 10, 2019 8am (UTC)<br>Where https://captureleave.com<br>Add to calendar »       | Agenda<br>Thu Jan 10, 2019<br>No earlier events<br>8am Your Leave Request<br>No later events |
|                  | Hi Groove,                                                                                                    |                                                                                              |
|                  | Your leave request for 1 Days Off has been appro<br>You requested time off for the following dates :<br>01-10-2019 | ved.                                                                                         |

## Add to Calendar

How to add your approved leave to your calendar:

- Gmail (Google) click the [Add to calendar] option or click the highlighted approved leave dates to them to your calendar.
- iCal/Outlook Download the .ics file to import into your calendar

| Alternatively, you can use the attached file to import your time off to your Outlook or<br>iCal calendars.                                                                                                    | - |
|----------------------------------------------------------------------------------------------------|---|
| For details log into your account at :<br>https://captureleave.com/                                                                                                    |   |
| Sincerely,<br>Team Capture <u>Leave</u>                                                                                                    |   |
| Contact us<br>Phone: (502) 653-8579<br>Address: 1300 South Fourth Street, Suite 350, Louisville, KY 40208, USA<br>If you have received this email in error, please forward it immediately to <u>support@captureleave.com</u> .<br>Sent: 12-18-2018 |   |
| CaptureLeave_Event.ics Download                                                                                                    | > |

Once the employee logs into their account, they can click on the Approved button to see more details of their approved vacation request including any messages the administrator might have attached to the approval.

| You requested <b>2 Days Off</b> on 09-23-2012<br>"Enjoy the wedding!" | Approved |
|-----------------------------------------------------------------------|----------|
| 09-25-2012 10-19-2012                                                 |          |
| Slide Up                                                              |          |

Of course, if the request is not granted, the employee/user can click on the **Not Granted** button to see the details on why this request was not approved.

The employee/user can click Slide Up to close this screen.

## **Document Management System (DMS)**

The Document Management System in CaptureLeave enables Admins and other HR representatives to upload company policies and share them with their staff. This tool is comprehensive and allows multiple permission levels to be set.

#### **Document Categories:**

Document categories help you organize and manage your many documents in

CaptureLeave. Simple go to the Document Categories tab to create or edit document categories.

#### Add Documents

To add new documents, click the Add Document tab.

| ocuments                    | Add Document         | Document Categories      |    |  |  |  |  |
|-----------------------------|----------------------|--------------------------|----|--|--|--|--|
| Add Doc                     | ument                |                          |    |  |  |  |  |
| Name :                      |                      |                          |    |  |  |  |  |
| Leaves of                   | absence policy       |                          |    |  |  |  |  |
| Category :                  |                      |                          |    |  |  |  |  |
| Leave Poli                  | cies                 |                          | ¢  |  |  |  |  |
| Attach files<br>Choose File | :<br>1544012427Break | Periods_PolicySample.doc |    |  |  |  |  |
| Access :                    |                      |                          |    |  |  |  |  |
| All                         |                      |                          | \$ |  |  |  |  |
| Status :                    |                      |                          |    |  |  |  |  |
| Active                      |                      |                          | \$ |  |  |  |  |
| Save                        | Cancel               |                          |    |  |  |  |  |

You can then add a name for the document, select the appropriate category, upload the file, define the access and activate or deactivate the new document you have added.

#### Access Rules:

• Just me – this is a document for your eyes only

- All this document is accessible by every user in your organization regardless of access level.
- All users all employee level users have access to this document
- All managers all managers have access to this document
- All administrators only administrators will be able to access this document
- Individuals this document is only available to the selected individuals.

| Access:                                                                          |    |
|----------------------------------------------------------------------------------|----|
| Individuals                                                                      | \$ |
| Select Individuals :                                                             |    |
| Jenny Albert (Ike, LLC.) X Julie Birdlove (Ike, LLC.) X Peter Gray (Ike, LLC.) X |    |

## Messages

The Messages system is a simple but effective way for your employees to get in touch with you Admins. When a new message is sent, you will be notified via email.

| • | CaptureLeave via level37.com<br>to Peter 👻 | n 11:26 PM (0 mi                                                                                                    | nutes ago) | $\overleftrightarrow$ | * | : | Ľ | 0 |
|---|--------------------------------------------|----------------------------------------------------------------------------------------------------|------------|-----------------------|---|---|---|---|
|   |                                            | Hi Admin Peter,                                                                                                    |            |                       |   |   | L | 0 |
|   |                                            | You have a new message from Groove Marley.                                                                              |            |                       |   |   | L | + |
|   |                                            | Here's the message:                                                                                                    |            |                       |   |   | L |   |
|   |                                            | Subject: Are we off New Year's day?                                                                                     |            |                       |   |   | L |   |
|   |                                            | Message at: 12-19-2018 23:26:31                                                                                         |            |                       |   |   | L |   |
|   |                                            | Message: Is this a paid holiday?                                                                                        |            |                       |   |   | L |   |
|   |                                            | Reply to message                                                                                                    |            |                       |   |   | 1 |   |
|   |                                            | Thanks,<br>The CaptureLeave Team<br>Remember, you can access your account any time at <u>https://captureleave.com</u> . |            |                       |   |   |   |   |

You can reply to the message by going to your Messages area and using the reply button.

#### My Messages

| ,                                                                                                    |                                       |                         |                |              |
|----------------------------------------------------------------------------------------------------|---------------------------------------|-------------------------|----------------|--------------|
| Date/Time                                                                                              | From                                  | Message                 | Unread Replies | View Detail  |
| 12-19-2018 23:26:31                                                                                    | Groove Marley                         | Is this a paid holiday? | 0              | View & Reply |
| From : Groove Marley<br>Subject : Are we off Nev<br>Message at : 12-19-2018<br>Message: Is this a paid | v Year's day?<br>23:26:31<br>holiday? |                         |                |              |
| Reply                                                                                                  |                                       |                         |                |              |
| Attach files :<br>Choose Files No file (                                                               | chosen                                |                         |                |              |
| Reply                                                                                                  |                                       |                         |                |              |

#### New Message

If you have new messages, your new message icon will update with the new message count. Click the icon to see and respond to your new messages.

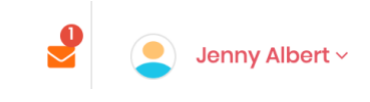

Please note that the first Admin to reply to a message establishes a message thread with the employee and continues to be notified of new replies to the thread.

#### **Employee/Dashboard Calendar**

Employees/users can access their leave calendar via their dashboard. The dashboard shows Paid Day Off, Unpaid Day Off, Legal Day Off, Pending Day Off, Not Granted Day Off via the employee calendar.

| ♦CaptureLeave                                             |                               |                      |                                                         | Soth Amble -             |
|-----------------------------------------------------------|-------------------------------|----------------------|---------------------------------------------------------|--------------------------|
|                                                           | Dashboard<br>Accurals         |                      | Requested time off                                      |                          |
| Seth Amble                                                | Accrual :<br>Accrual Method : | Active<br>Daily      | 1 Weeks 10 Days 2 Hours ago<br>You requested 1 Days Off | Rejected                 |
| 🚳 DASHBOARD                                               | Accrual Limit :               | 14                   | 1 Weeks 10 Days 2 Hours ago<br>You requested 3 Days Off | Approved                 |
| REQUEST                                                   | Days Off left :               | 13 days              | Approved                                                |                          |
|                                                           | 0                             | 21                   | 3 Weeks 25 Days 1 Hour ago<br>You requested 1 Days Off  | Approved                 |
|                                                           | 8 (38%)                       |                      | 3 Weeks 25 Days 1 Hour ago You requested 1 Days Off     | Approved                 |
|                                                           |                               |                      | Click he                                                | re to make a new request |
|                                                           | Paid Day Off                  | <                    | 2018                                                    | >                        |
|                                                           | Unpaid Day Off                |                      |                                                         |                          |
|                                                           | Logal Day Off                 | January 2018         | February 2018 March 2018                                | April 2018               |
| © Copyright 2018 CaptureLeave.com<br>All Rights Reserved. | Pending Day Off               | MO TU WE TH FR SA SU | MO TU WE TH FR SA SU MO TU WE TH FR SA SU               | NO TU WE TH FR SA SU     |
|                                                           | Not Granted Day Off           | 8 9 10 11 12 13 14   | 5 6 7 8 9 10 11 5 6 7 8 9 10 11                         | 2 3 4 5 6 7 8            |

## Support

Capture<u>Leave</u> Support is available 24 hours per day, 7 days a week. Getting started or managing your Capture<u>Leave</u> account is easy. The Capture<u>Leave</u> Online Library 'How to do everything' videos and manuals/ user guides with step-by-step instructions, will help you manage all aspects of your Capture<u>Leave</u> System account.

## Contact Capture<u>Leave</u> 24/7 via

Phone : (502) 638-2399 Fax : (502) 585 2345 Email : <u>support@captureleave.com</u>